画面上のアイコン

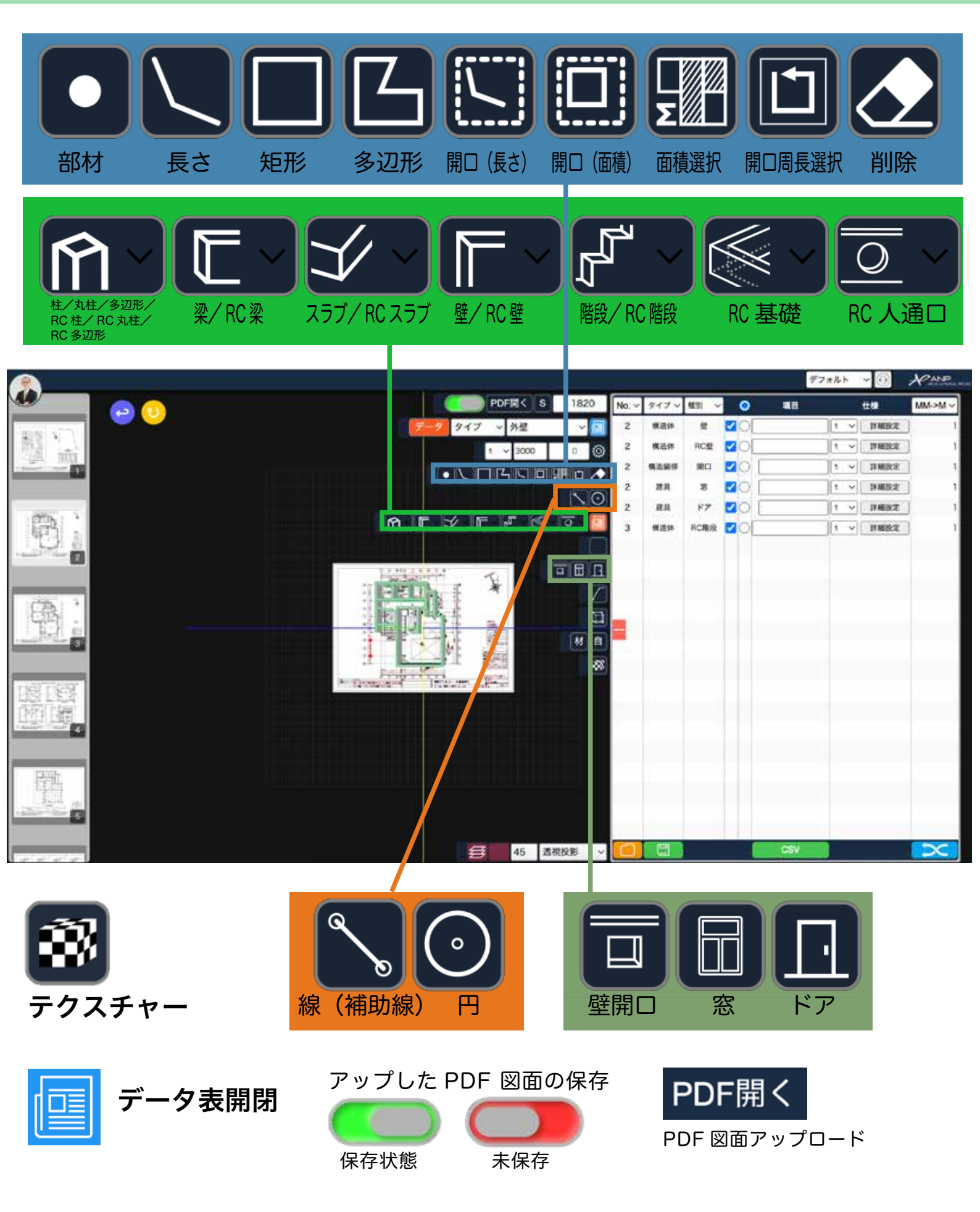

٦

# 画面操作方法

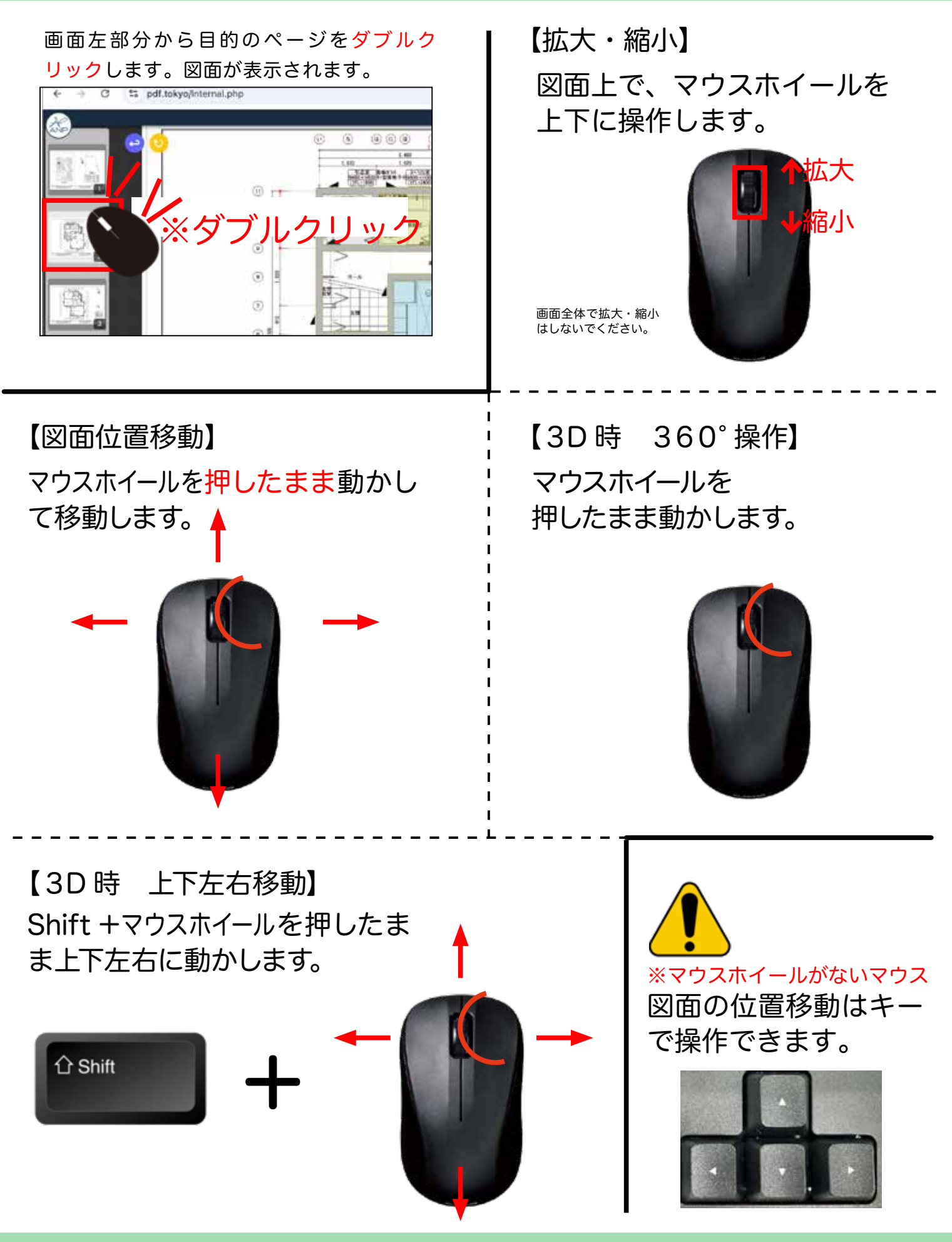

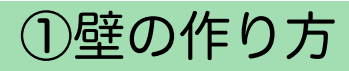

1) をクリックします。

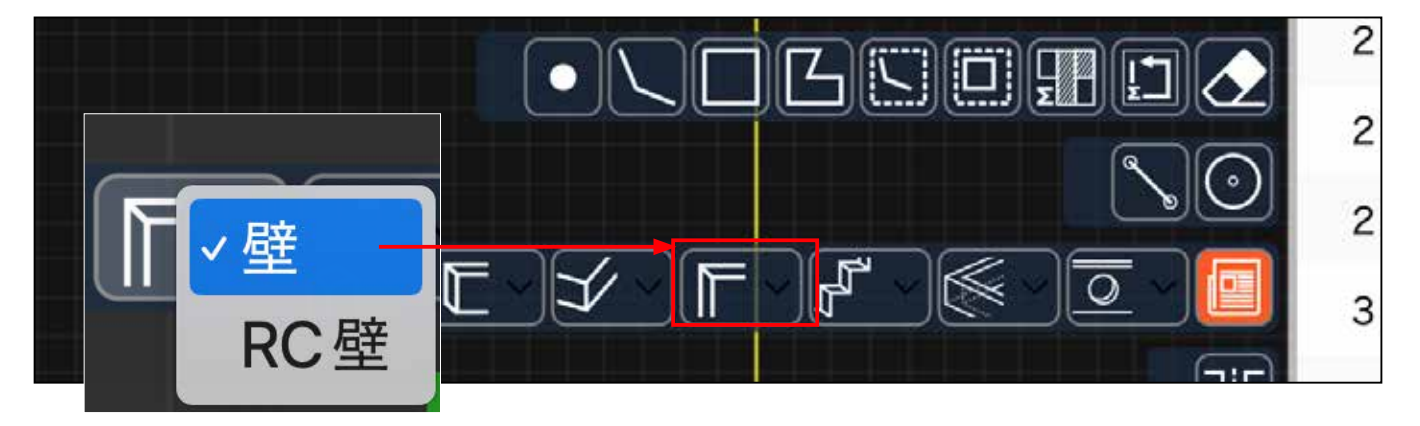

2) マウスで壁になる部分をなぞります。

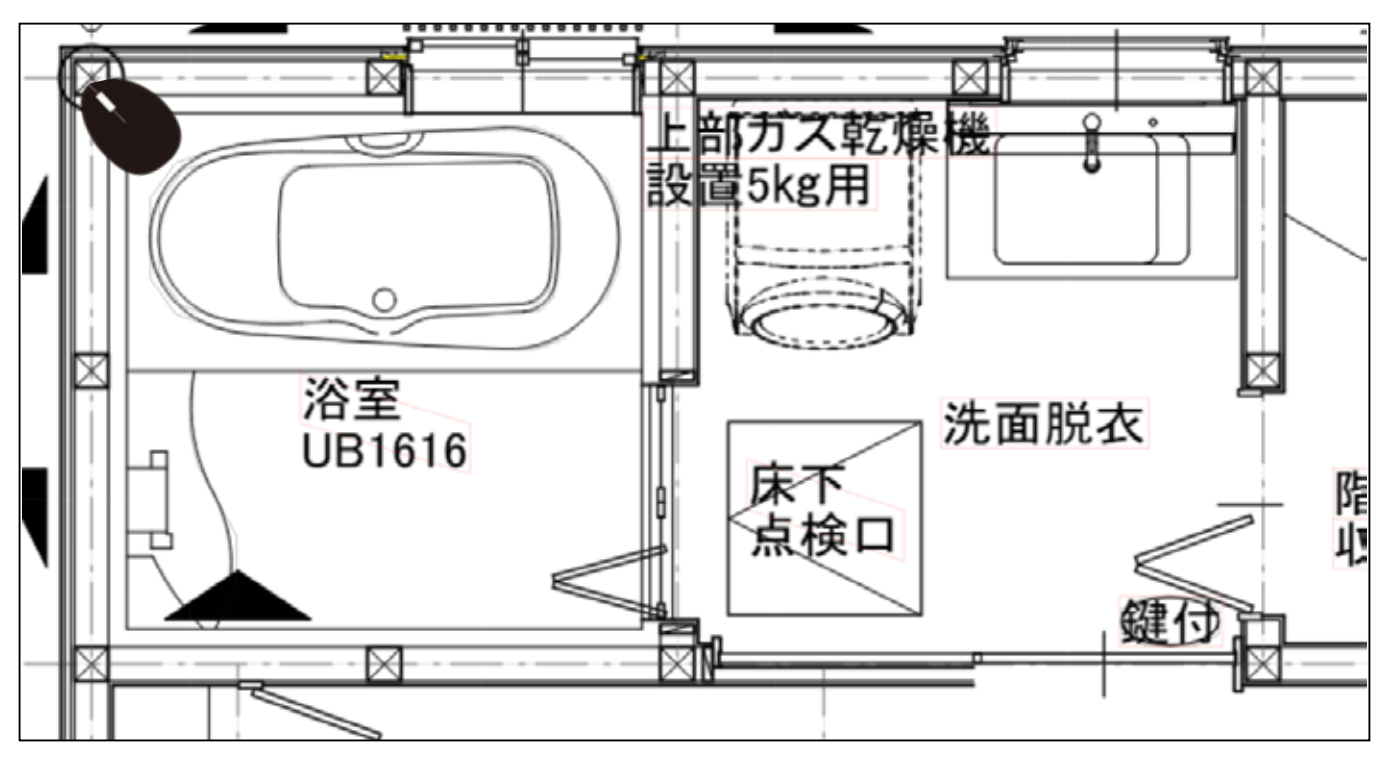

3) かなり拡大した方が正しく拾えます。交点のマークが出たらマウスでクリックします。

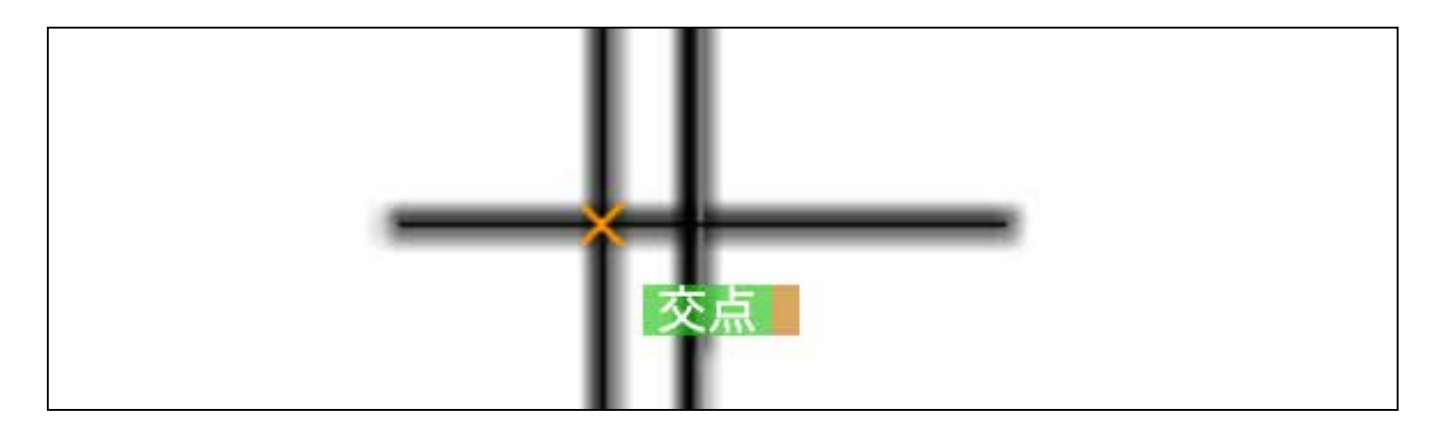

4) 始点から線を引くと、壁がついてきます。

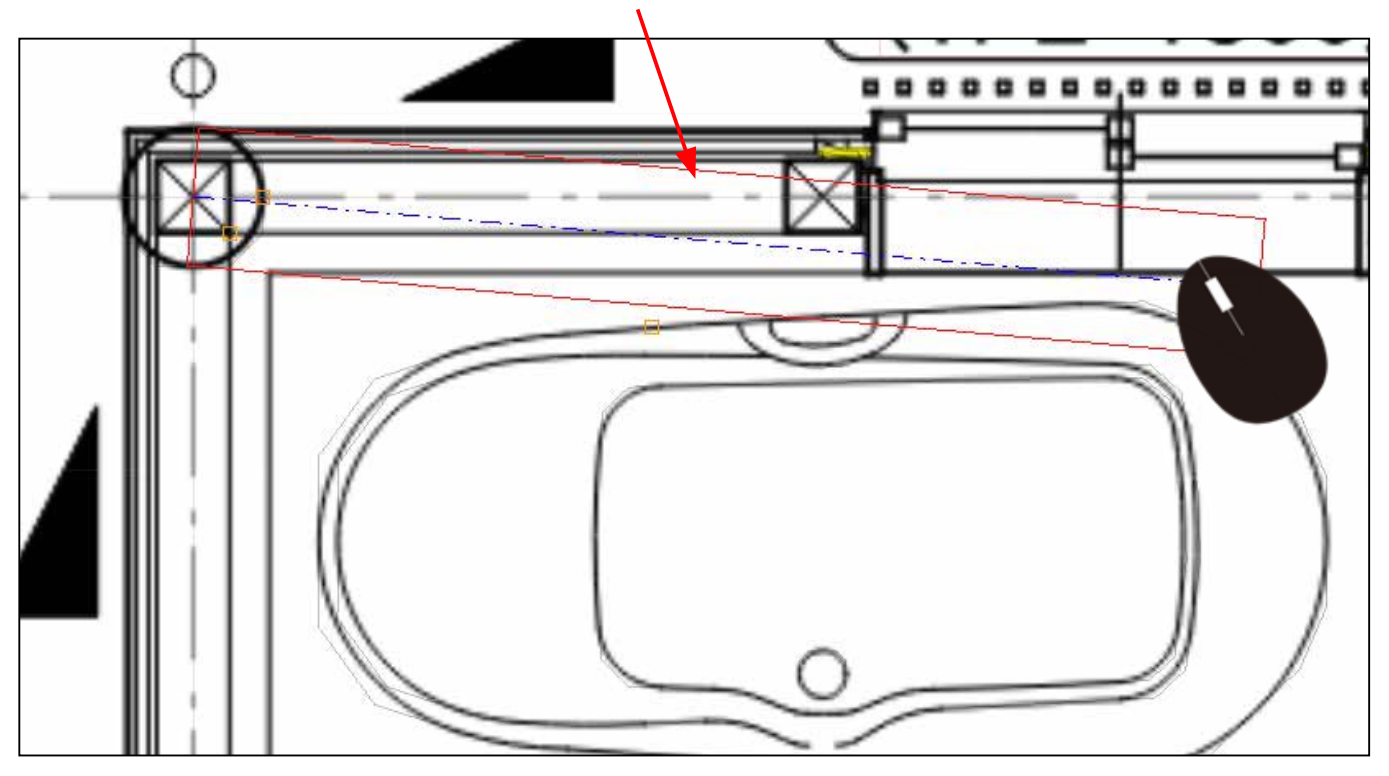

# 応用(上級者向け)

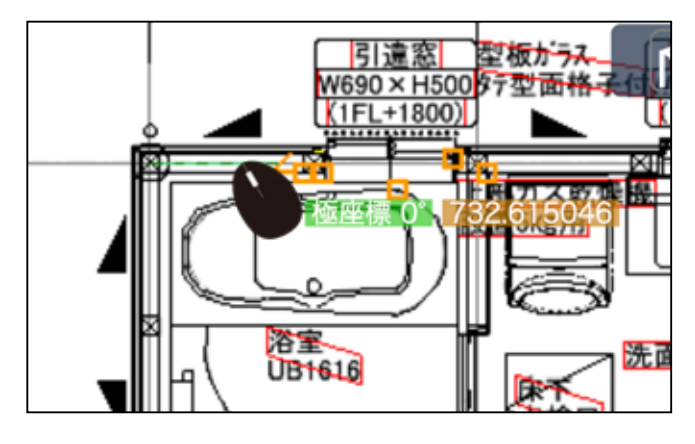

壁の引きはじめの場合、マウスを止めて、直接壁 厚を指定できます。

直接、 w=○○○ と、指定します。

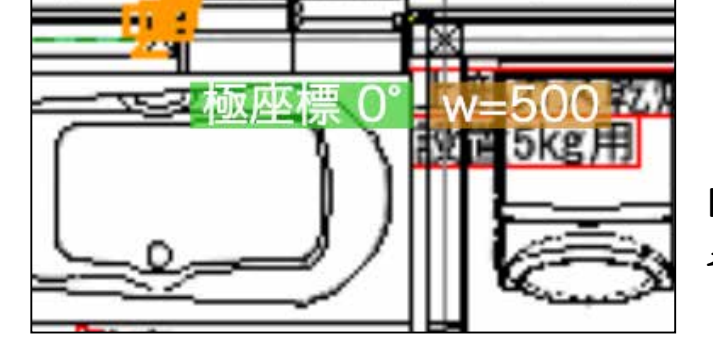

(1FL+1800

【注意】

その後の壁厚も全て指定した厚さに変わります。

詳しいなぞり方は P19 ~に記載

5) 角や部屋分けしたい箇所でクリックしながらなぞります。

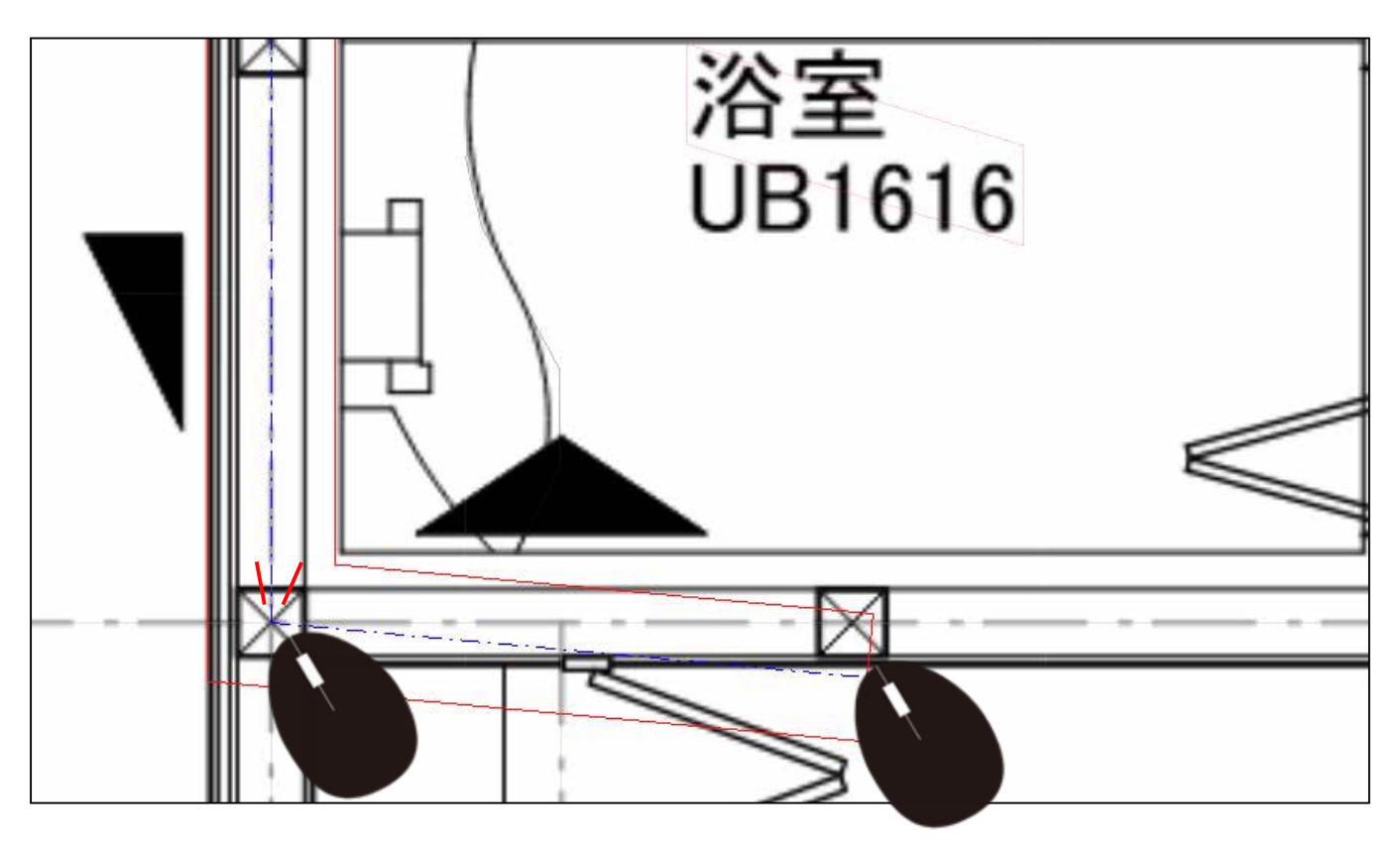

6) UBと洗面脱衣を囲いました。 壁の分、赤い線がついています。

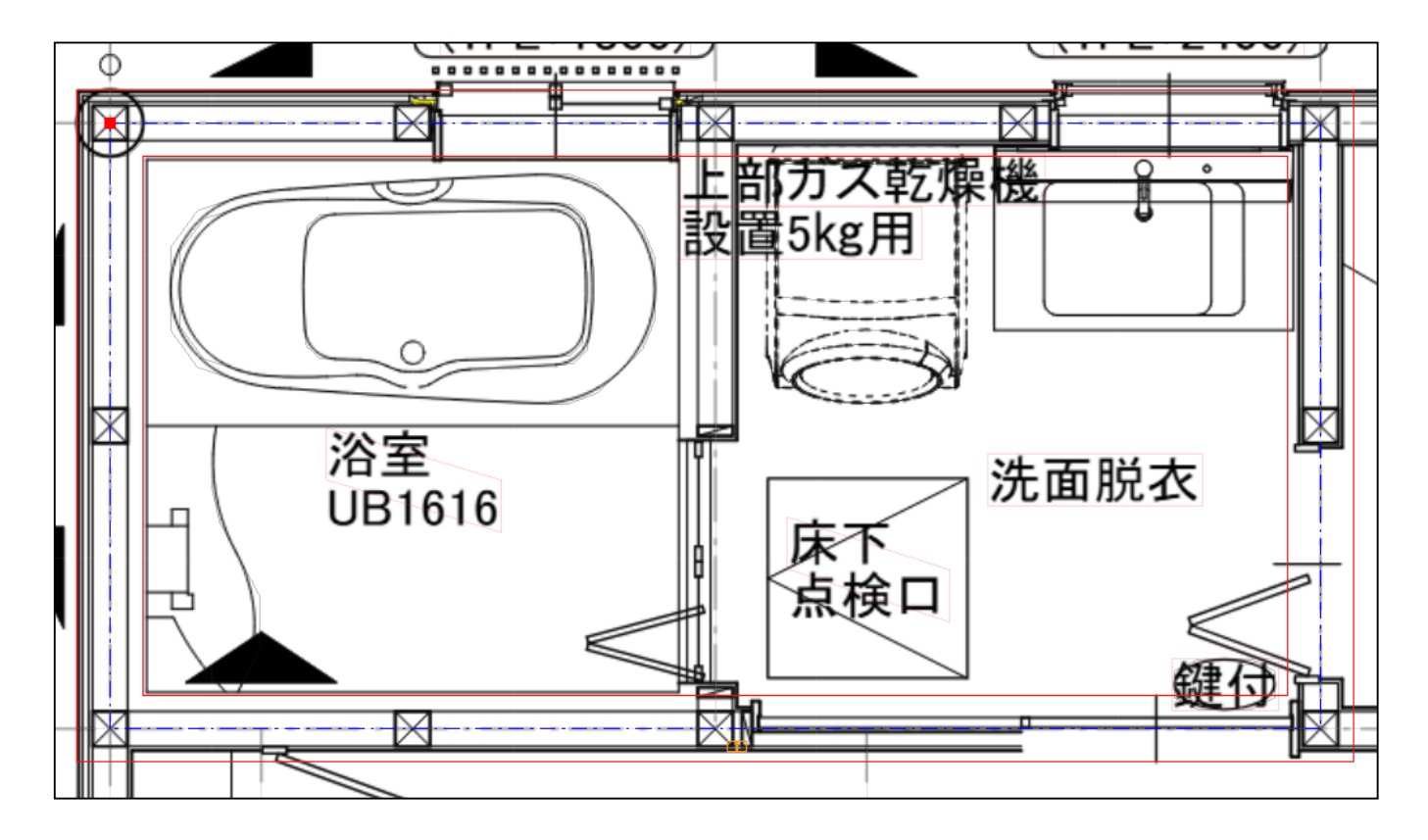

7) Enter キーを押すと壁の表示になります。

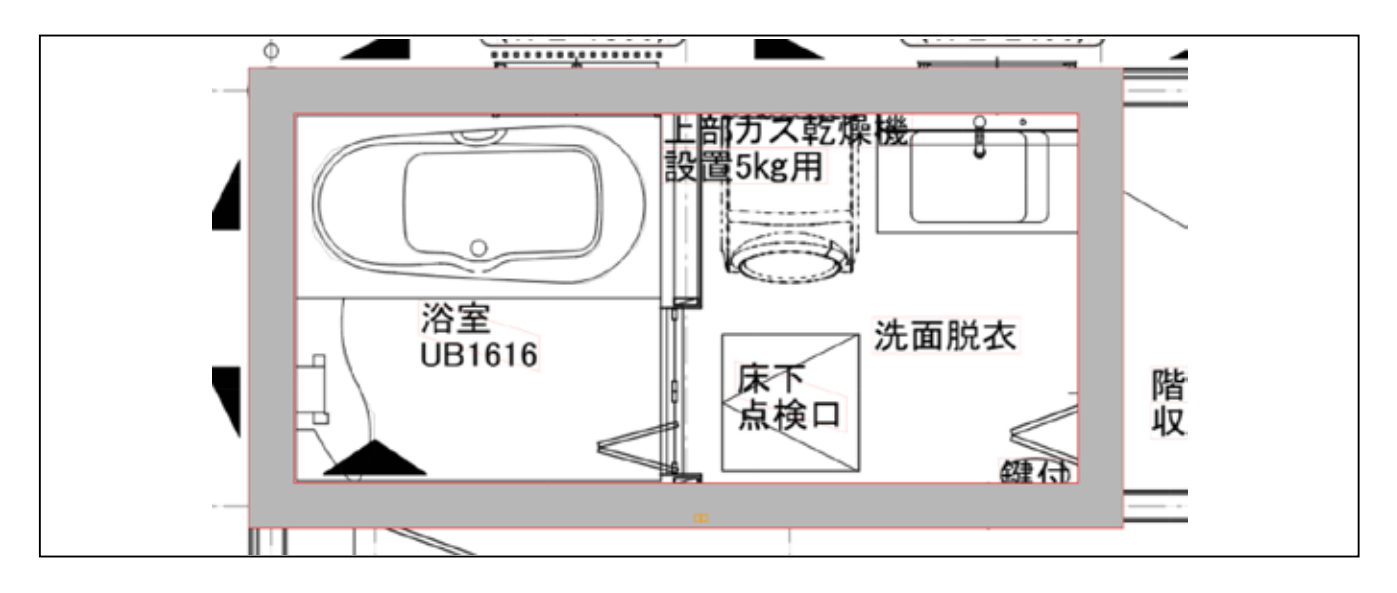

#### 8) 右の表に 壁 の行が作られます。

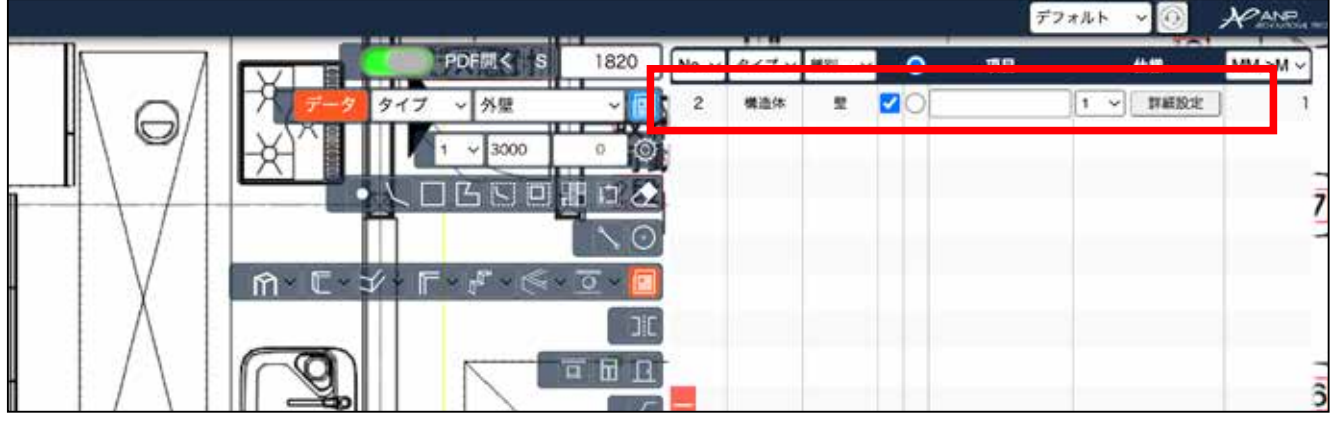

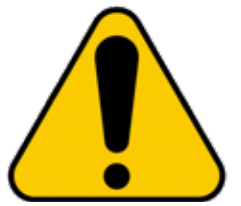

1 度 Enter を押した後に、続けて壁を入力する際は、必ず ○ の 部分 をチェックします。 チェックをせずに進めると別々の行になり部屋分けできません。

PANP デフォルト  $\sim$ タイプ ~ 0 No. ~ 種別 項目 仕様 MM->M \  $\sim$ 2 詳細設定 構造体 壁  $\checkmark$ 1 ~ 

9) 開始と終了のどちらも が表示された箇所をクリックすると、部屋として分けられます。

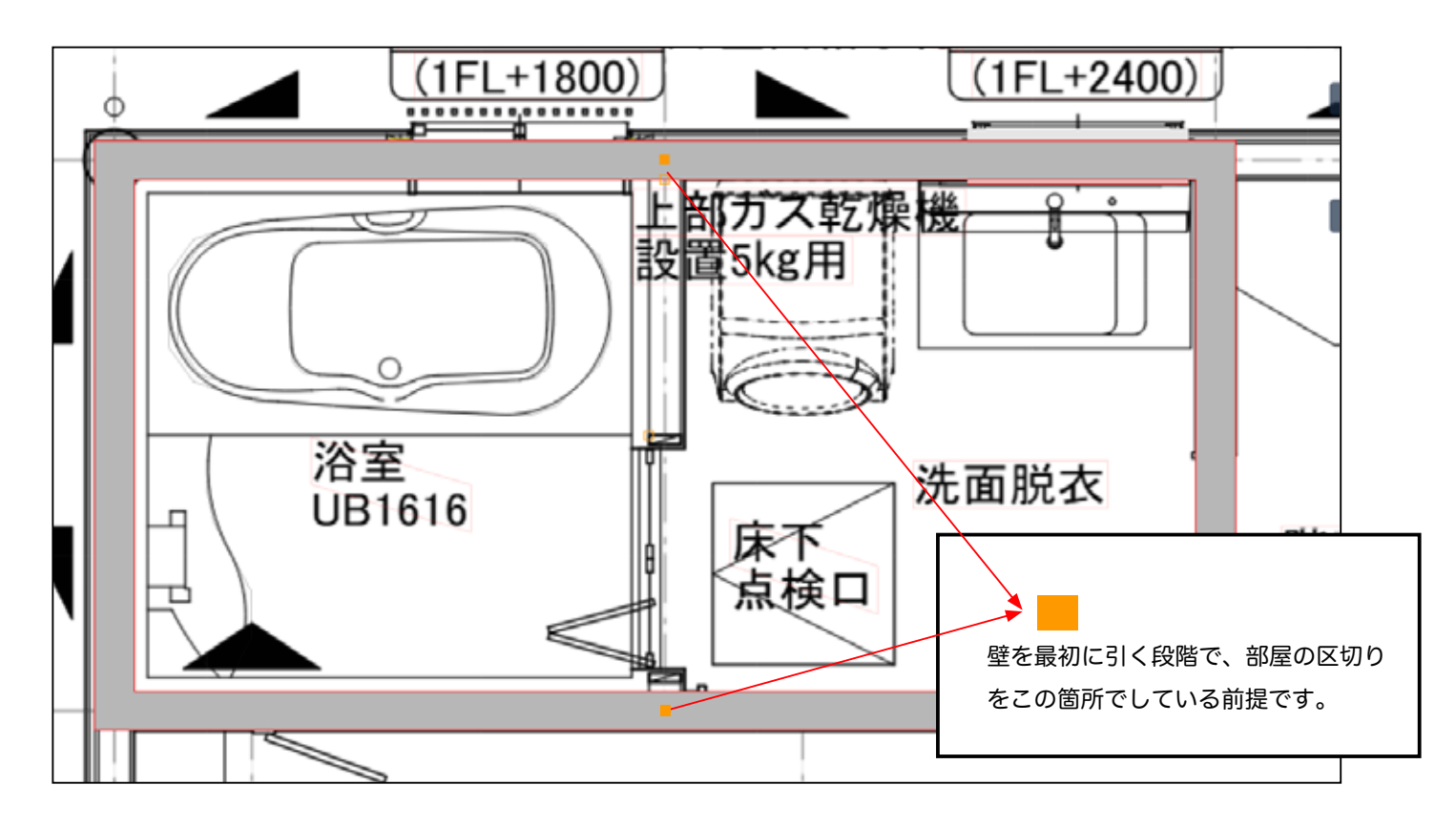

10) ■の箇所からマウスでなぞります。

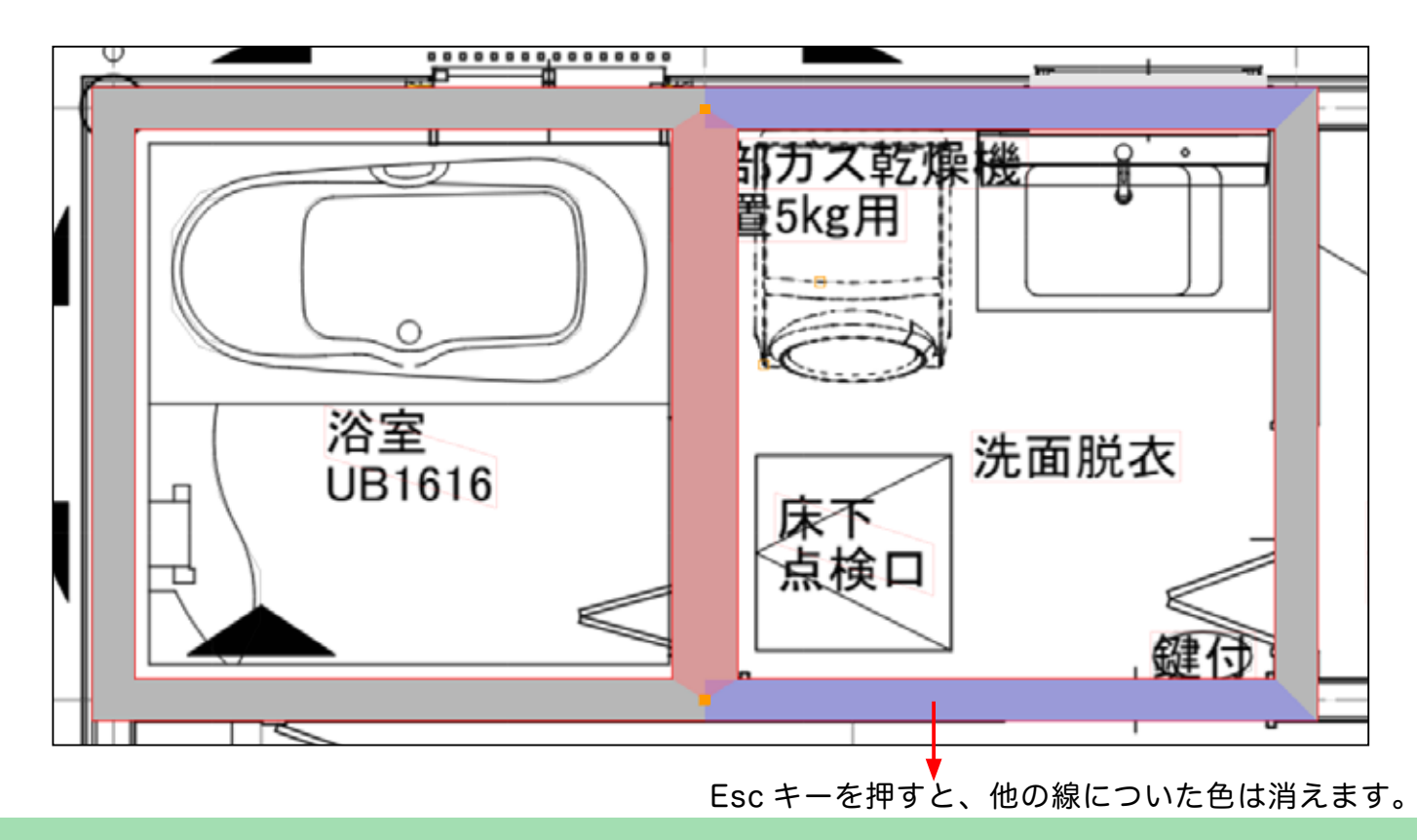

11) 線がなければ、部屋として分けられたということになります。

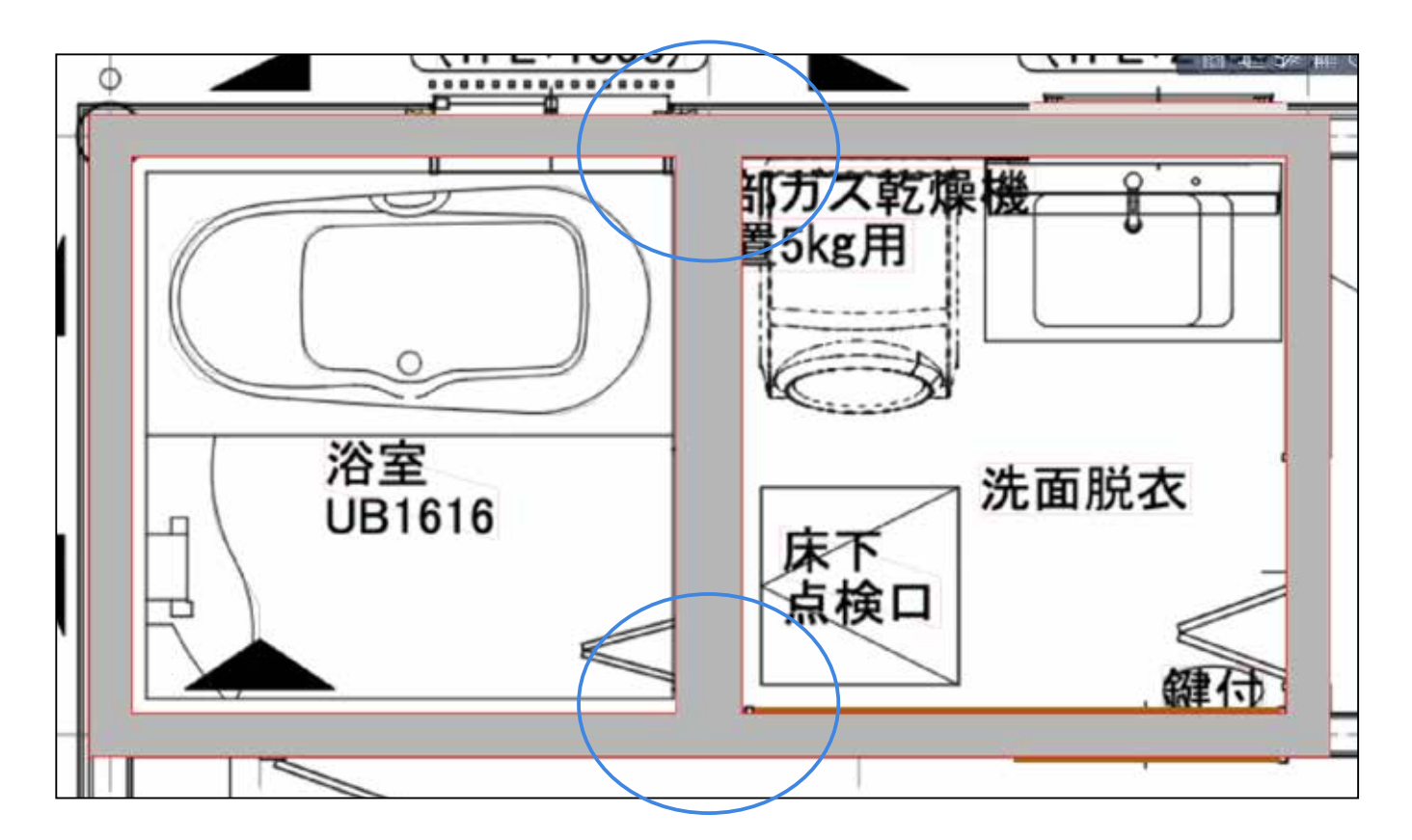

線がある場合は、部屋分けできていません。

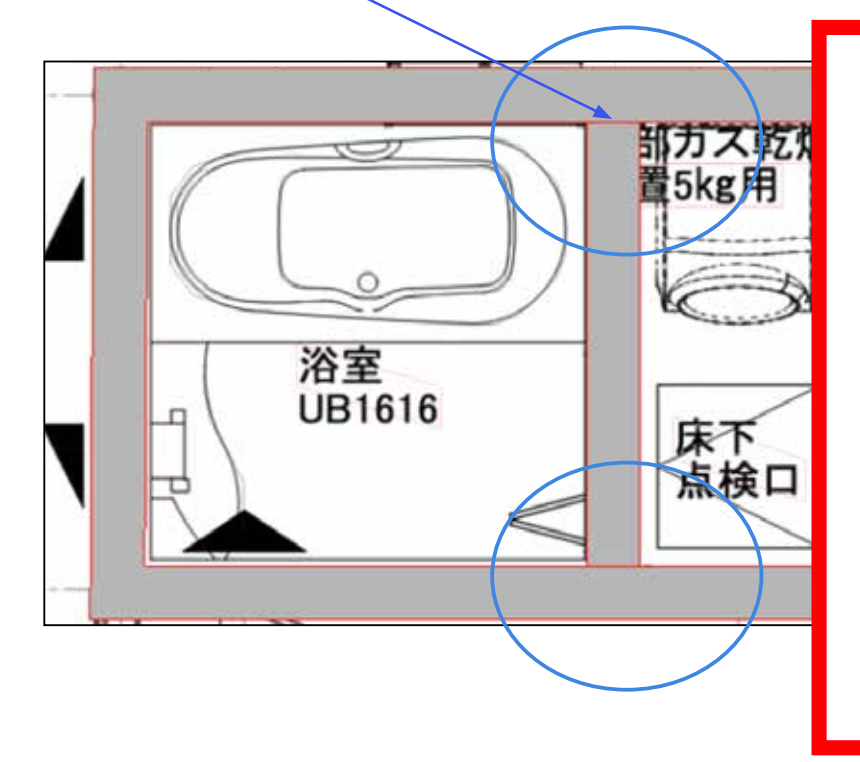

部屋分けできない理由は、

①壁にチェックを入れなかったか、

②開始点・終了点がずれて いるか、

③部屋で分けるために、壁 を一旦区切らなかったか(① とほぼ同じ意味)、

の、理由です。

## 補足

追加で壁を足す時に、仕上げ面(グレー色の壁)を線だけで表示することもできます。 下部の 🐼 をクリックし、仕上げ面のチェックを外すと、線だけで壁が表示されます。

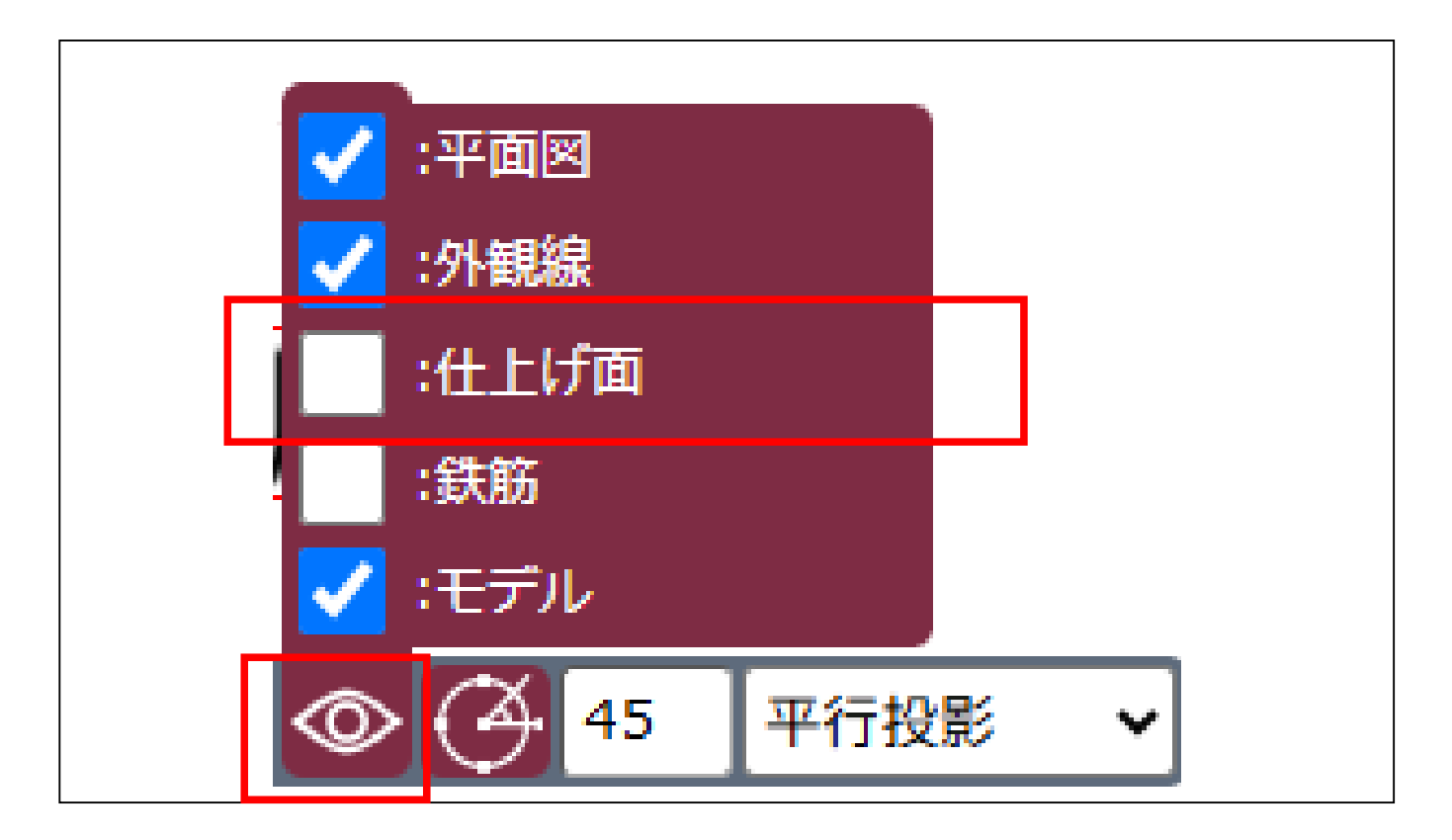

#### 線だけで壁が表示されています。

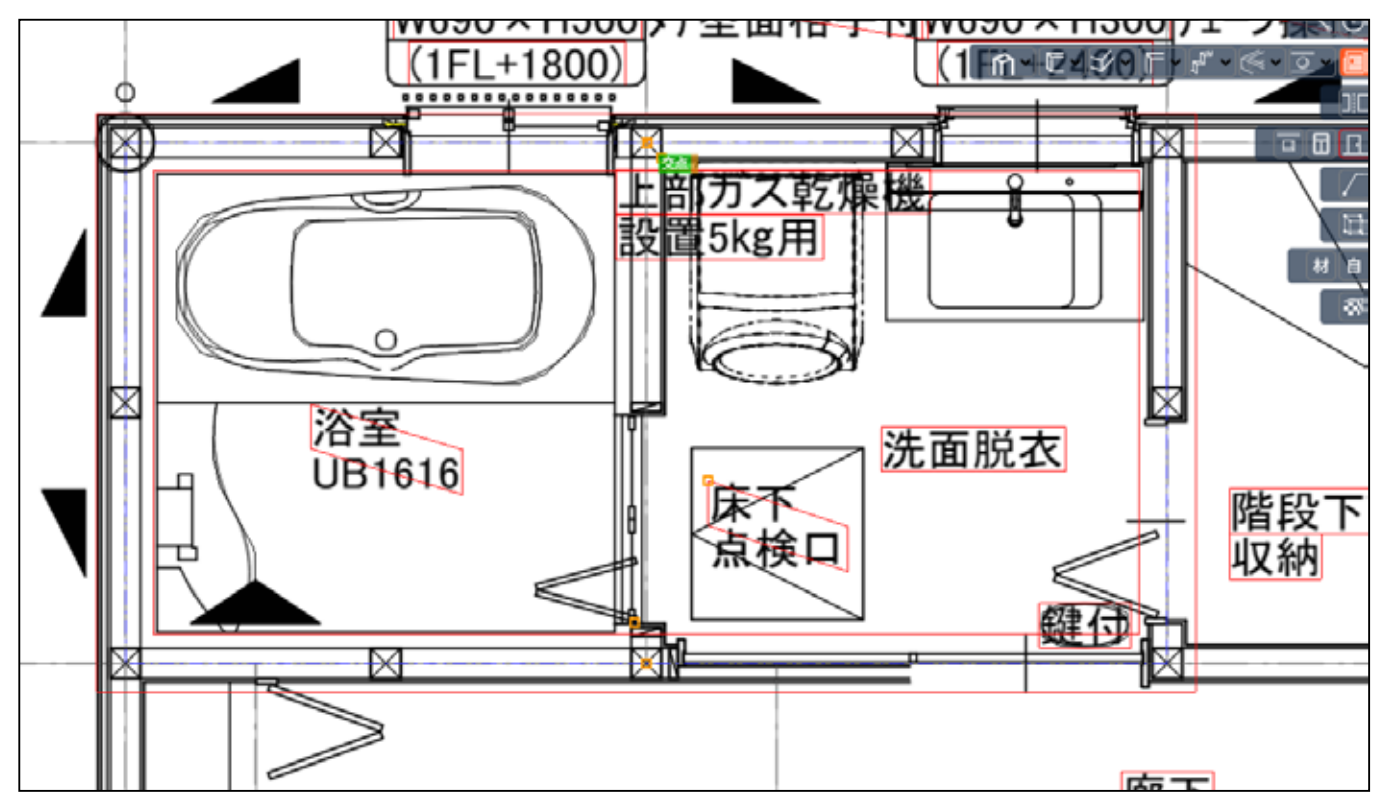

12) 部屋分けの確認は、右の表で確認します。 詳細設定を開きます。

| 19.4 |       |       |      | ~ |    |      |
|------|-------|-------|------|---|----|------|
| 7280 | No. 🗸 | タイプ 🗸 | 種別 🖌 |   | 項目 | 仕様   |
| ~ 🔳  | 2     | 構造体   | 壁    |   |    | 詳細設定 |
|      | 2     | 建具    | 窓    |   |    | 詳細設定 |
|      | 2     | 建具    | ドア   |   |    | 詳細設定 |
|      | 3     | 構造体   | 壁    |   |    | 詳細設定 |
|      |       |       |      |   |    |      |
|      |       |       |      |   |    |      |
|      |       |       |      |   |    |      |
|      |       |       |      |   |    |      |
|      |       |       |      |   |    |      |

### 13) 部屋分け をクリックします。

| PDF開く S 9100          | 詳細設定  |           |    |    |   |  |  |
|-----------------------|-------|-----------|----|----|---|--|--|
| -タ タイプ 🗸 外壁 🗸 👔       | 部材構   | き 表示 部屋分( | 7  |    |   |  |  |
| 1 🗸 2000 0 🤇          | (壁リスト |           |    |    |   |  |  |
|                       | 番号    | 厚み        | 偏移 | 高さ | L |  |  |
|                       | 1     | 200       | 0  | 0  | 平 |  |  |
| E • ☆ < F • & • • • • | 2     | 200       | 0  | 0  | 平 |  |  |
|                       | 3     | 200       | 0  | 0  | 平 |  |  |
|                       | 4     | 200       | 0  | 0  | 平 |  |  |
|                       | 5     | 200       | 0  | 0  | 平 |  |  |
|                       | 6     | 200       | 0  | 0  | 平 |  |  |
|                       |       |           |    |    |   |  |  |
| - 材 🗈                 |       |           |    |    |   |  |  |

14) 部屋分けが自動で作成されています。 3つ表示されているのは、一番上が全体面積です。 その後、自動で面積が大きい順に表示されています。

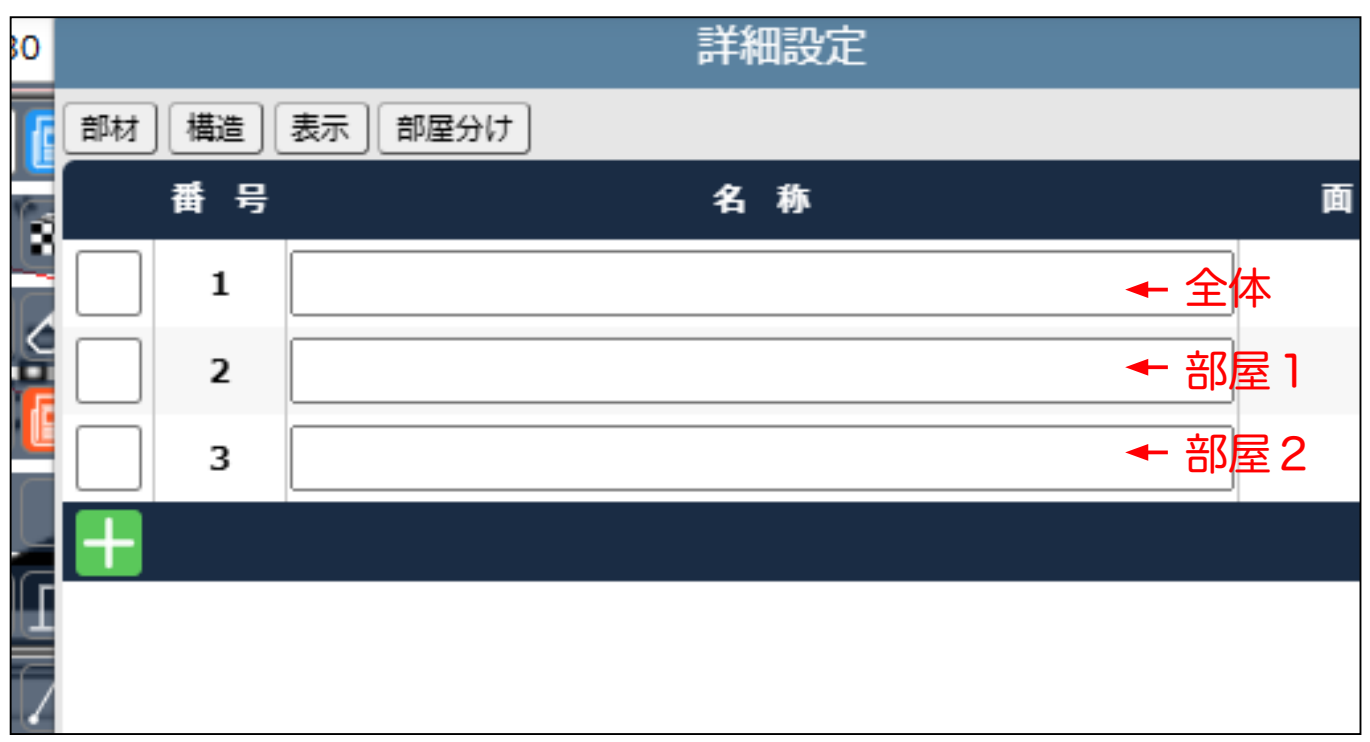

#### 15) 右の表で一番上にマウスをあてると、左の図面の全体面積に色がつきます。

|                        |                                                                                                    |                                                   |              |        | 24 401-7406, 408 |
|------------------------|----------------------------------------------------------------------------------------------------|---------------------------------------------------|--------------|--------|------------------|
|                        |                                                                                                    | PDFR \$ 7280                                      |              | Patter | 8                |
|                        | (I) (I) (II)                                                                                                    | タイプ ~ 外型 ~                                        | 部村 構造 表示 要用分 | 10     |                  |
|                        | 6                                                                                                    | ) F1 V 3000 0 + -                                 |              | 4 5    | 73514            |
|                        | 5, 460                                                                                                    |                                                   |              |        | 7.351m           |
| 1, 820                 | 1, 820                                                                                                    |                                                   | 3            |        | 2.856m           |
| 513<br>W690 2<br>(1FL+ | <u>集窓</u> 型板かうス スペ<br>× H500<br>1800)<br>・<br>・<br>・<br>・<br>・<br>・<br>・<br>・<br>・<br>・<br>・<br>、<br>・<br>、<br>・<br>、<br>・<br>、<br>、<br>・<br>、<br>・<br>、<br>・<br>、<br>・<br>、<br>、<br>・<br>、<br>・<br>、<br>、<br>・<br>、<br>・<br>、<br>、<br>・<br>、<br>・<br>、<br>・<br>、<br>・<br>、<br>、<br>・<br>、<br>・<br>、<br>、<br>、<br>・<br>、<br>、<br>・<br>、<br>、<br>、<br>、<br>、<br>、<br>、<br>、<br>、<br>、<br>、<br>、<br>、<br>、<br>、<br>、<br>、<br>、<br>、<br>、 | 2世界、型板かうス<br>000000000000000000000000000000000000 | H            |        |                  |
|                        | 部ガス乾燥機<br>置5kg用                                                                                                    |                                                   |              |        |                  |
| 浴室<br>UB1616           | 大<br>床下<br>点検口<br>洗面服                                                                                                    | 税衣<br>構研<br>開設下<br>収納                             |              |        |                  |
| >                      |                                                                                                    | 廊下                                                |              |        |                  |

16) 2行目にマウスをあてると、1つ目の部屋に色がつきます。

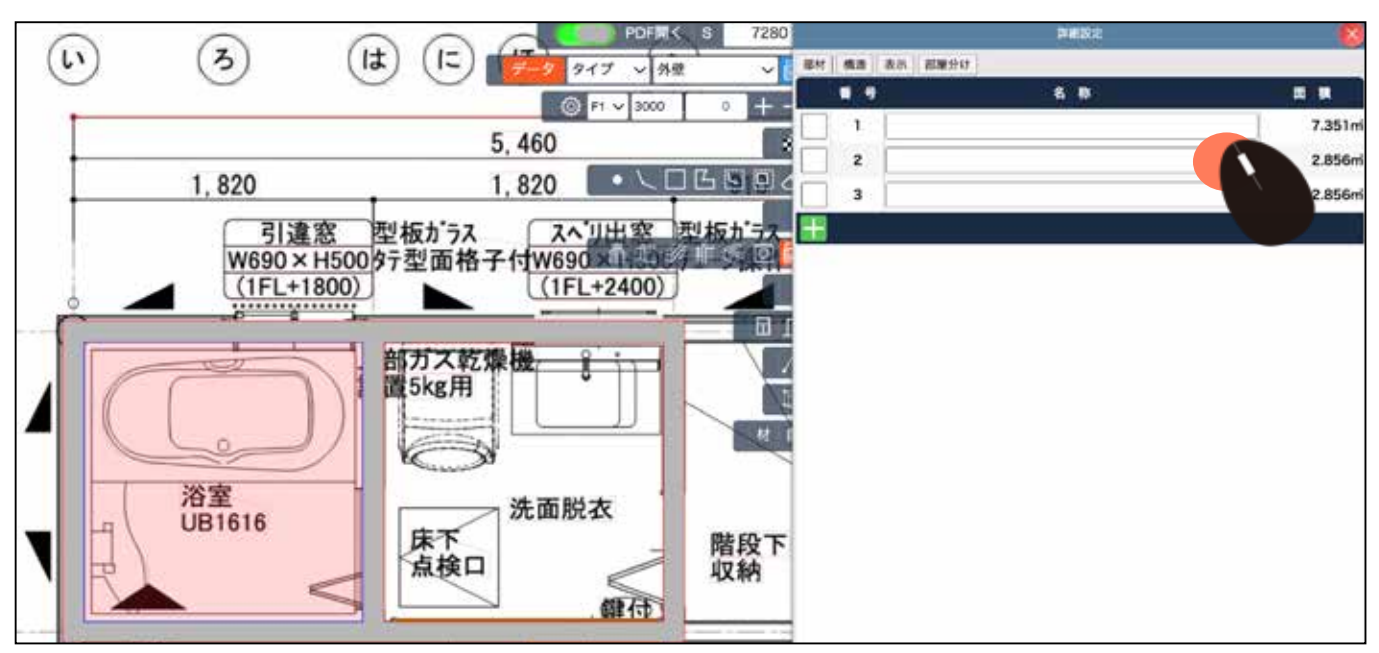

17) 3行目にマウスをあてると、2つ目の部屋に色がつきます。自動で大きな部屋から順番に 表示されるようになります。

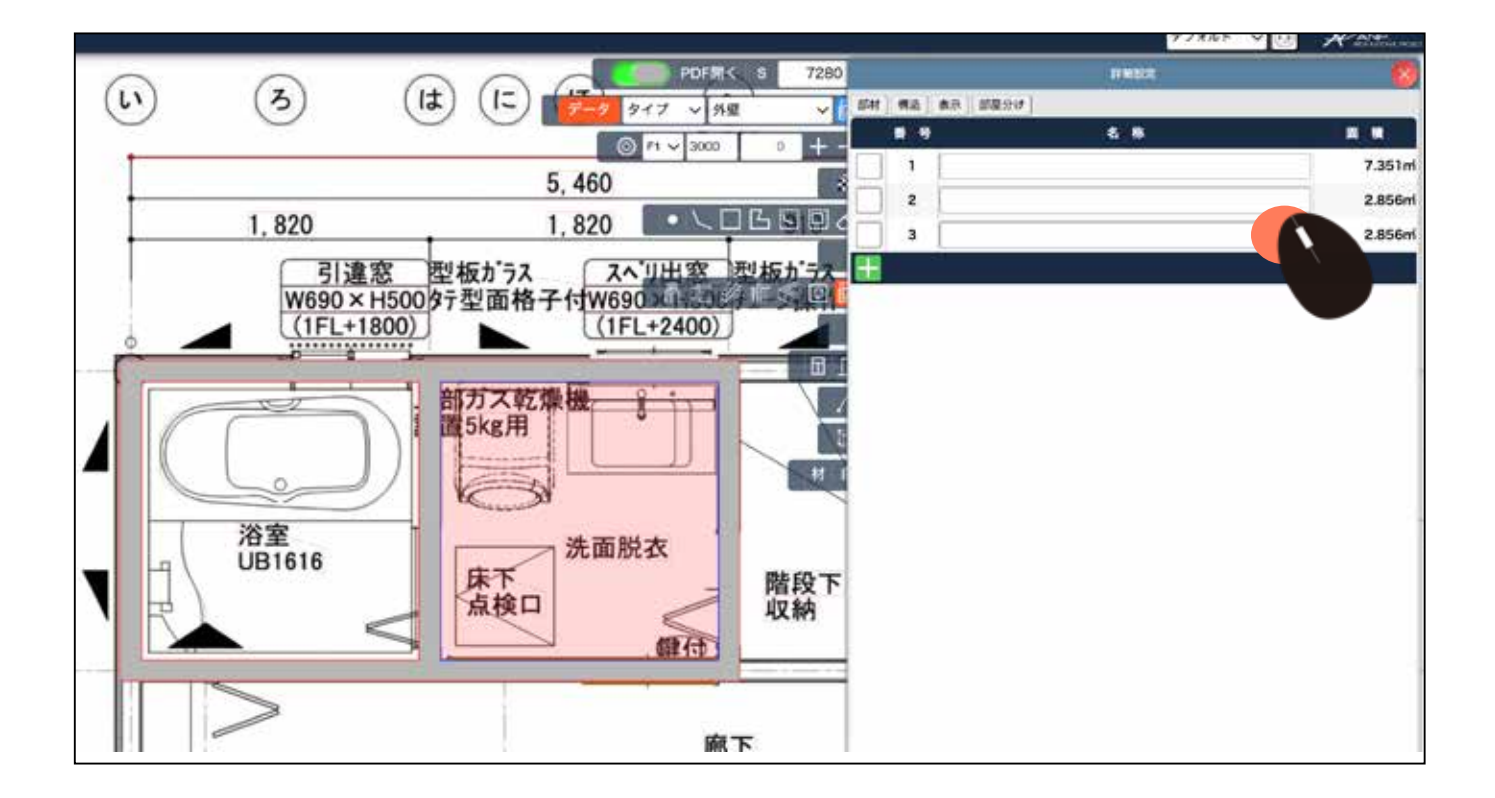

18) 自動部屋分けされた部屋の面積を、表の一覧に表示する場合は、部屋名を記入し、左の
□にチェックを入れ、 - をクリックします。 右上の 図 で、閉じます。

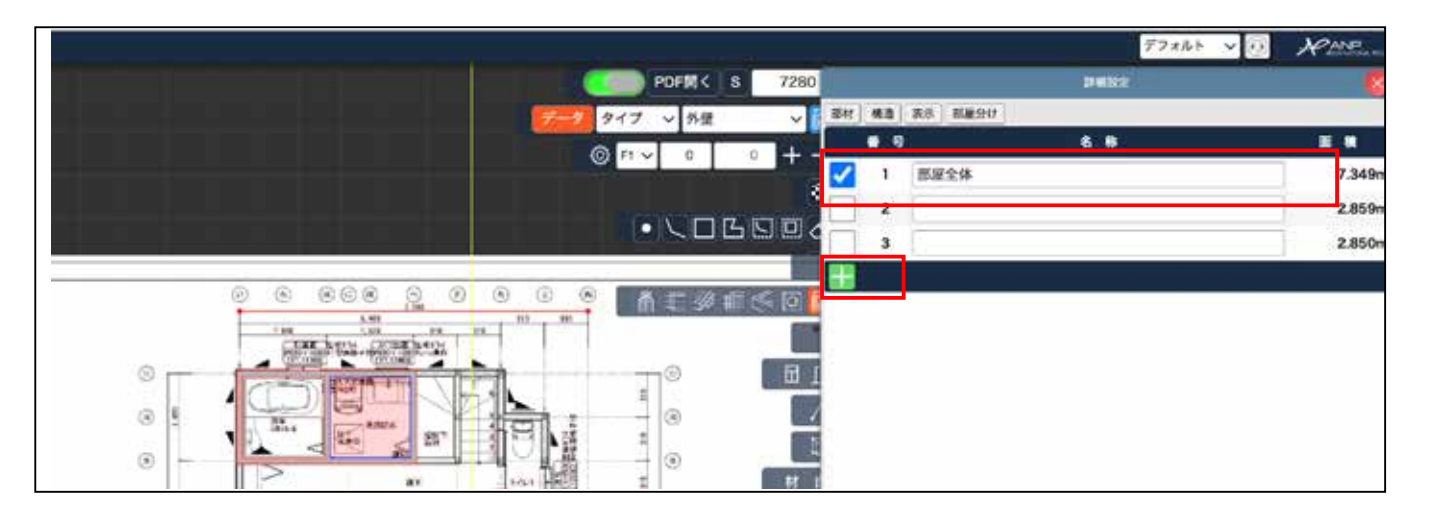

|                        |      |                     | 77865 - 10 | * MEL |
|------------------------|------|---------------------|------------|-------|
| s                      | 7280 |                     | пыл        | 8     |
| Contract of the second | ~    | 1511 構造 教術 1523-317 |            |       |
|                        | 100  |                     | 8 8        |       |

19) 右の表に部屋全体と入れた面積が表示されます。

|                            |         |            |       |      |      |       |   |      | デフォルト・ | <b>-</b> 0 | RANE   |
|----------------------------|---------|------------|-------|------|------|-------|---|------|--------|------------|--------|
|                            |         | PDFM< S    | 7280  | No V | 9174 | 831 ~ | 0 | 88   |        | 仕様         | MM->N~ |
|                            | 7-9 917 | / ~ 外型     | ~ 🖻   | 2    | 構造体  | 12    |   |      | F1 🗸   | 打絕投宠       | 1      |
|                            | Ø F1    | V 0 0      | + -   | 2    | 2598 |       |   | 部雇全体 | 1.     |            | 7.35   |
|                            |         |            | *     |      | _    | _     |   |      |        |            |        |
|                            |         | • \DB      |       | _    |      |       |   |      |        |            |        |
|                            |         |            |       |      |      |       |   |      |        |            |        |
|                            | 0 0     | 青江 沙塘(     | < n n | _    |      |       |   |      |        |            |        |
| 5,80 5,80 FA 70.           | 40      |            |       | ŝ.   |      |       |   |      |        |            |        |
| Hard and the second second |         | ®          | 80    |      |      |       |   |      |        |            |        |
|                            |         |            |       | 2    |      |       |   |      |        |            |        |
| Anna Anna 25               | No.     | - 109<br>0 | 700   |      |      |       |   |      |        |            |        |
|                            | 机箱      |            | 4.4   |      |      |       |   |      |        |            |        |
|                            | 173     |            | 40 🗉  |      |      |       |   |      |        |            |        |
|                            | 4       |            |       |      |      |       |   |      |        |            |        |

### 【壁の削除や編集】

20) 作成した壁の削除や編集は、右の一覧にできた 壁 の詳細設定をクリックします。

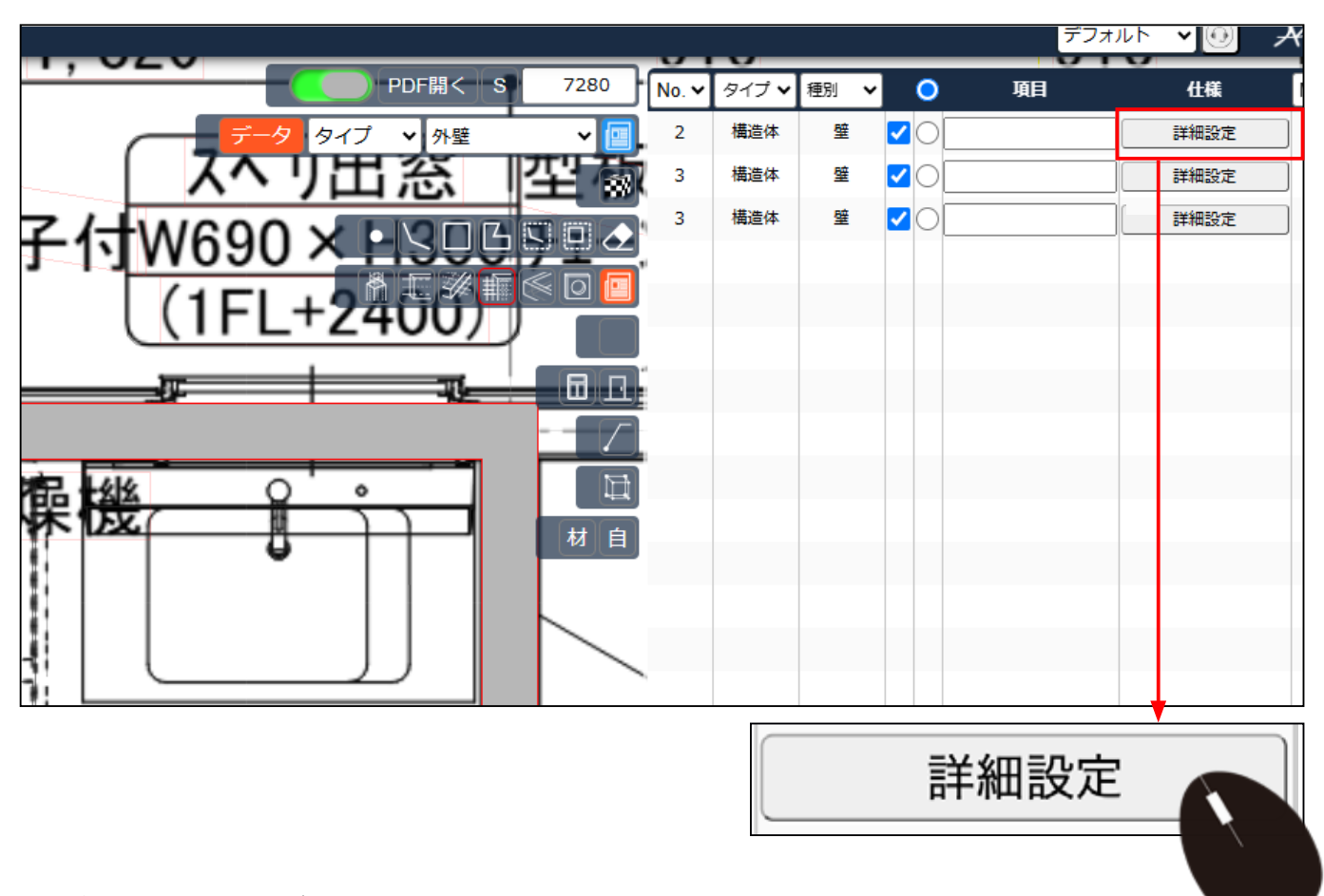

21) 壁の部材が表示されます。

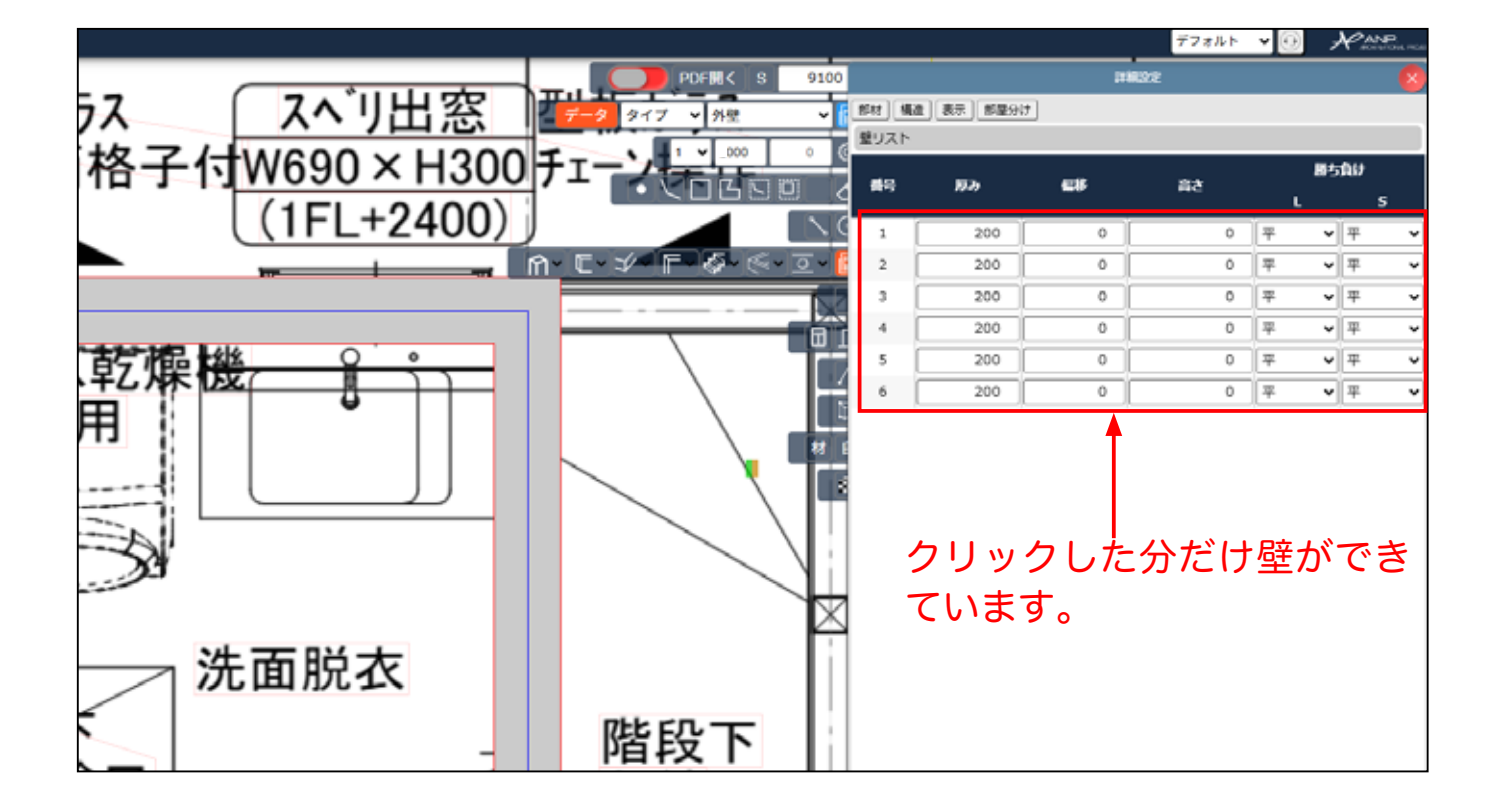

#### 22) 壁の厚み、高さを変更できます。

高さはデフォルト 3000(全体壁高さ)この箇所で 変更すれば全部の壁高さが一気に変更されます。

|               |                                              |      |     | 1 ~         | 3000    | 0         | ۲Ö۶     |
|---------------|----------------------------------------------|------|-----|-------------|---------|-----------|---------|
| 1000          | 1 × 3000 0                                   | 壁リスト |     |             |         |           |         |
| 1300          |                                              | 番号   | 厚み  | 偏移          | 高さ      | ・ 勝ち<br>L | 負け<br>S |
| -00)          |                                              | 1    | 200 | 0           | 0       | ₩ •       | 平 🖌     |
|               | <u>ᡨ                                    </u> | 2    | 200 | 0           | 0       | Ψ 🖌       | 平 🖌     |
|               |                                              | 3    | 200 | 0           | 0       | 푸 🗸       | 平 🖌     |
|               |                                              | 4    | 200 | 0           | 0       | Ψ Υ       | 平 🖌     |
|               |                                              | 5    | 200 | 0           | 0       | Ψ Υ       | ₩ .     |
| $\rightarrow$ |                                              | 6    | 200 | 0           | 0       | Ψ Υ       | 平 🖌     |
|               |                                              |      | Ę   | 。<br>高さをかえる | 5場合、壁ごと | ···       | ます。     |

#### の番号は、マウスを当てると表示されます。 壁

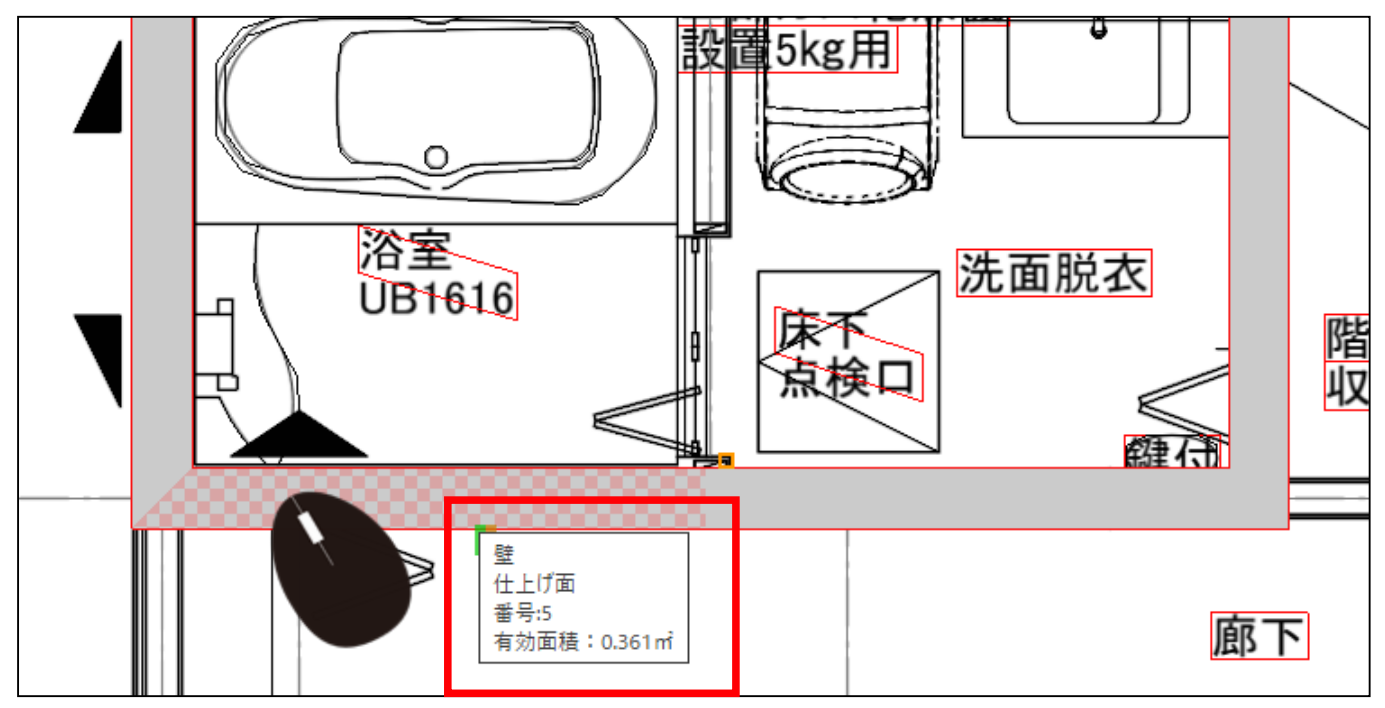

23) 図面側で、壁の番号を確認し、右の表から、壁を削除したり変更ができます。

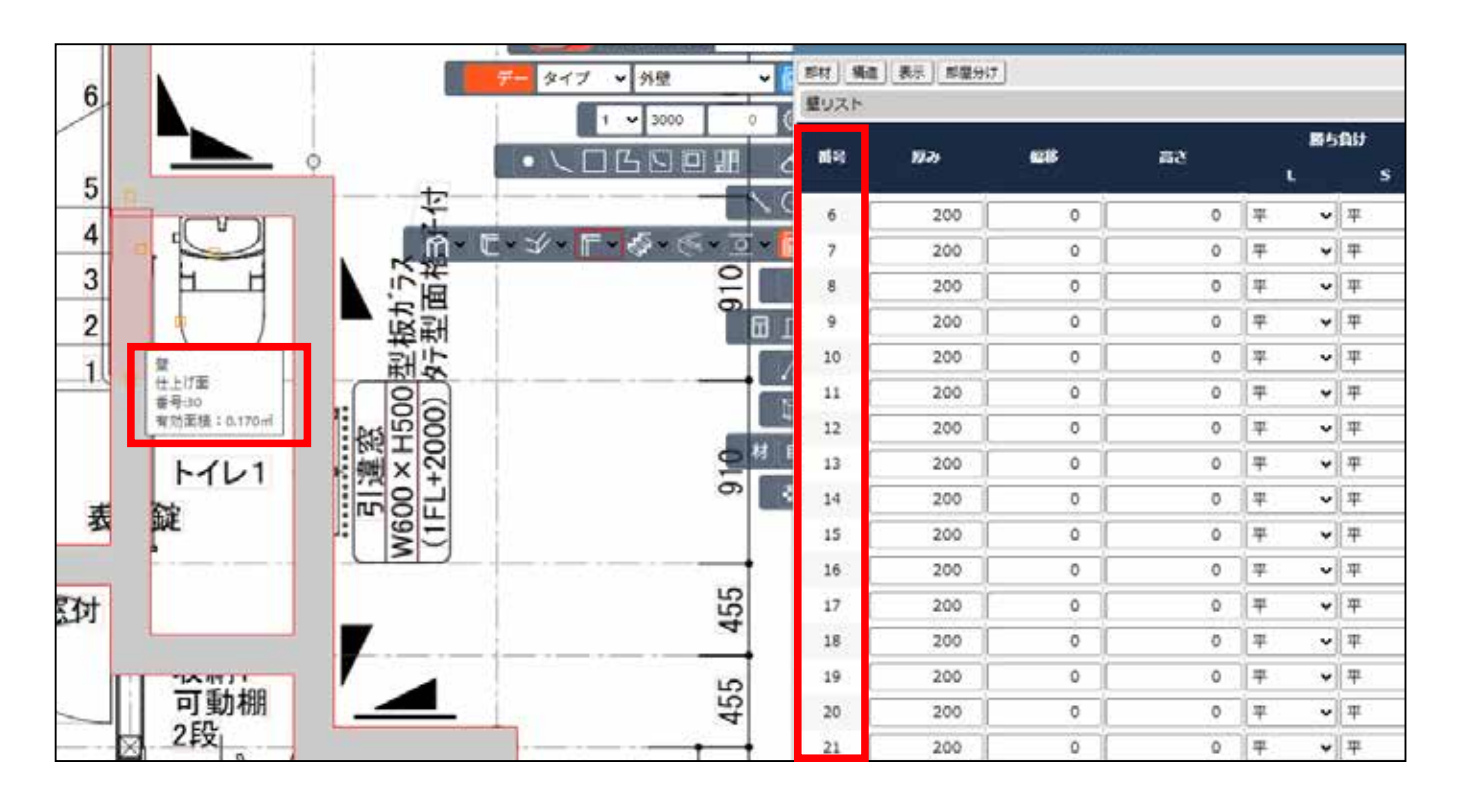

24) 削除は、目的の壁番号にマウスを当てると、削除マークが表示されるので、クリック して削除します。右の表は、右上の赤丸X、 📈 で、閉じることができます。

| >  | 25 | 200 | 0 |  |
|----|----|-----|---|--|
| 2  | 26 | 200 | 0 |  |
| 5. | 27 | 200 | 0 |  |
|    | 28 | 200 | 0 |  |
|    | 29 | 200 | 0 |  |
| -  | 30 | 200 | 0 |  |

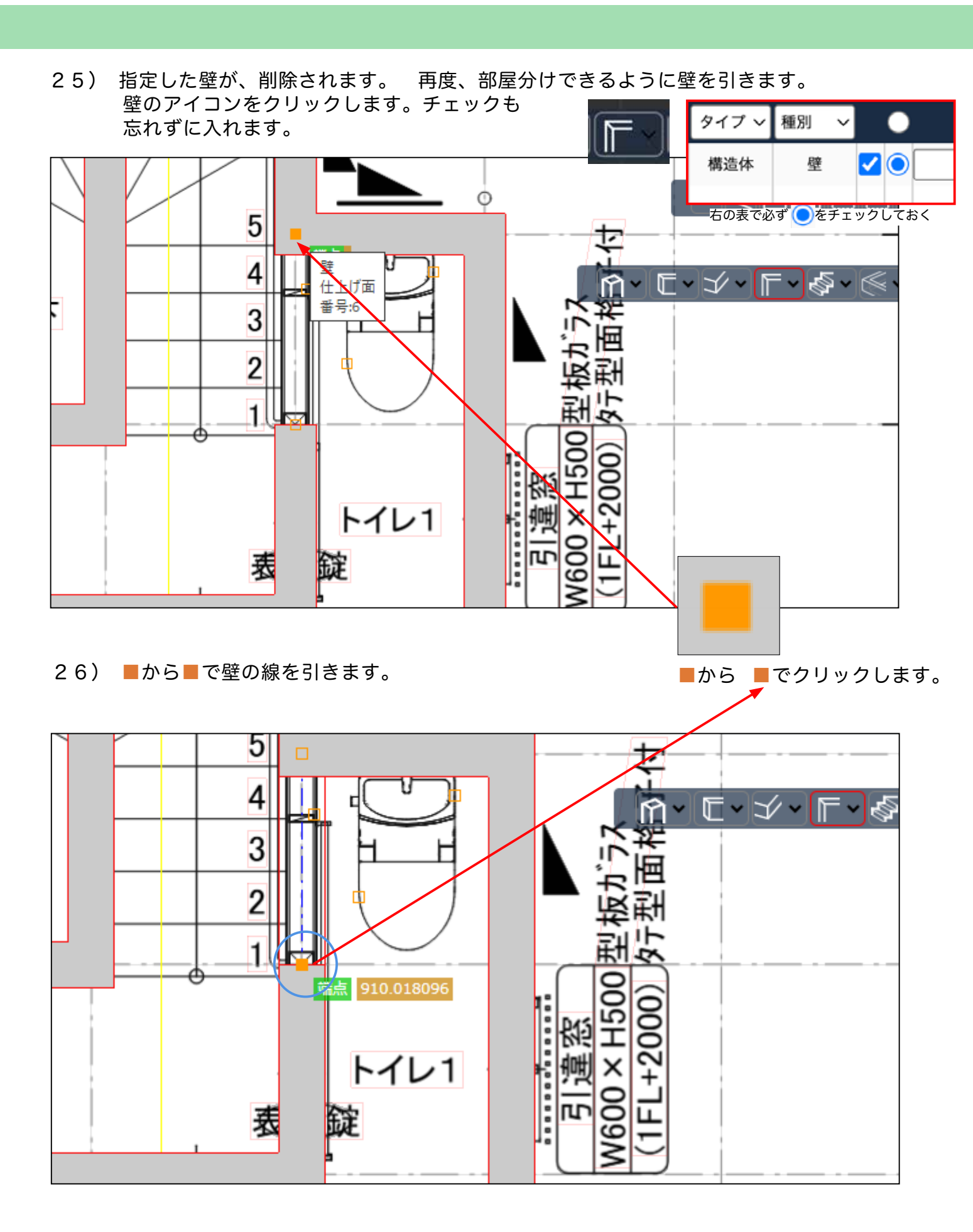

#### 27) 新しく壁が繋がります。 部屋分けもできています。

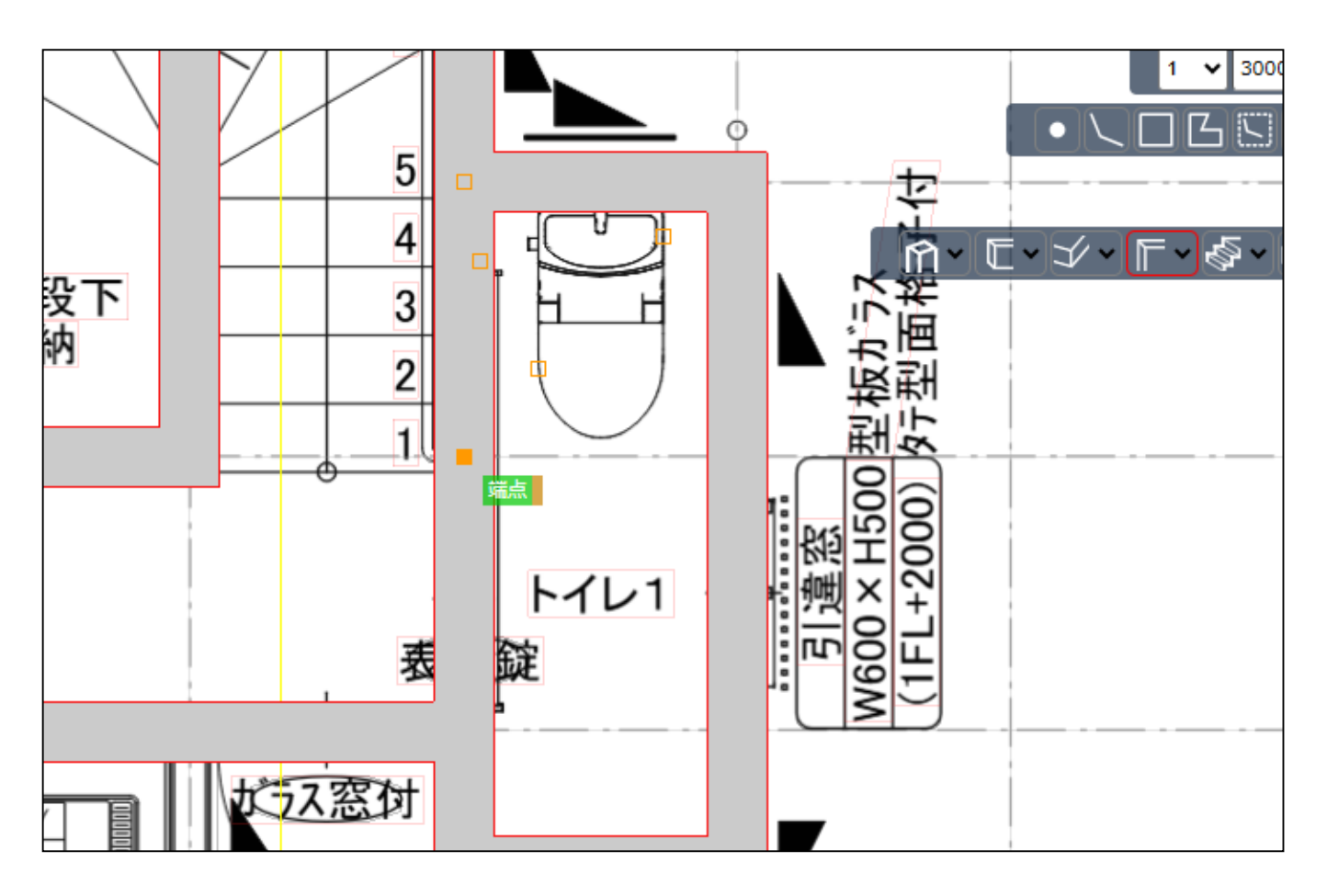

#### 28) 3D化します。 下部の 平行投影 を 透視投影に変えます。

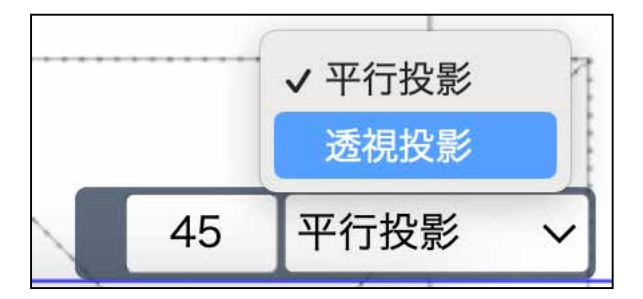

#### 29) 3D表示されます。

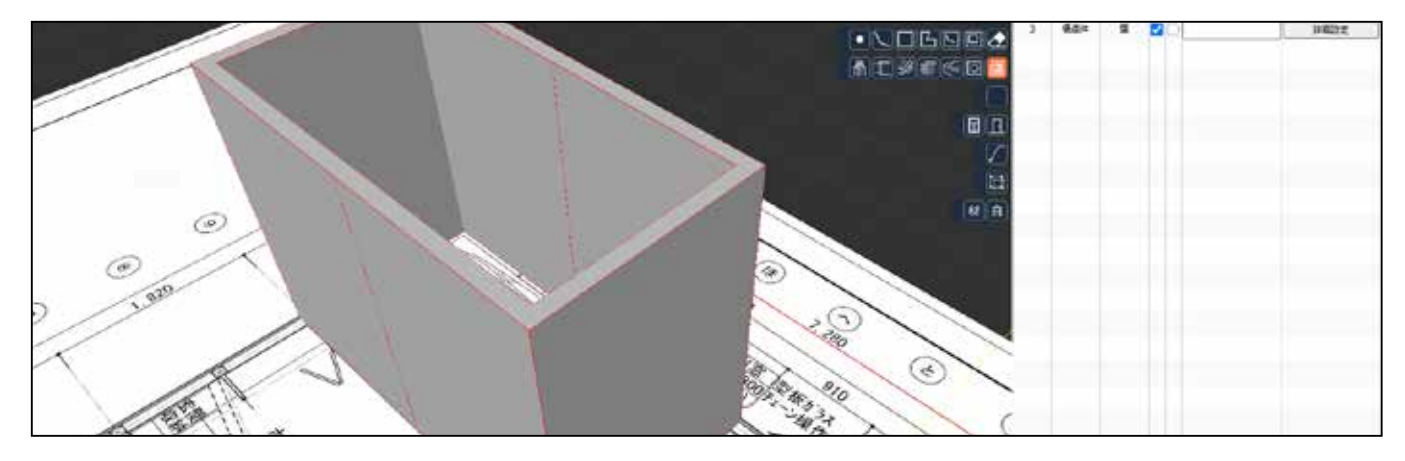

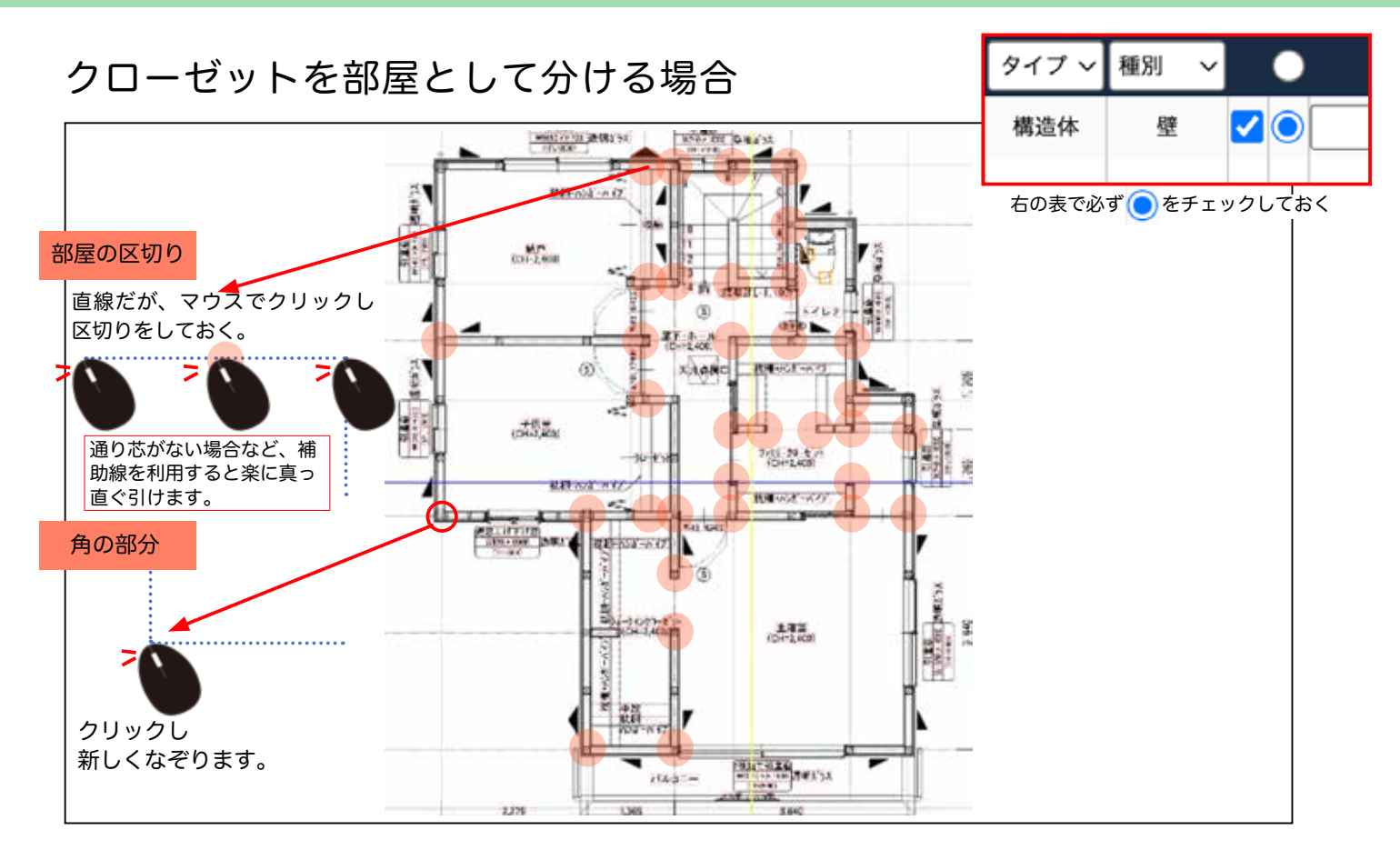

### クローゼットを部屋として分けない場合

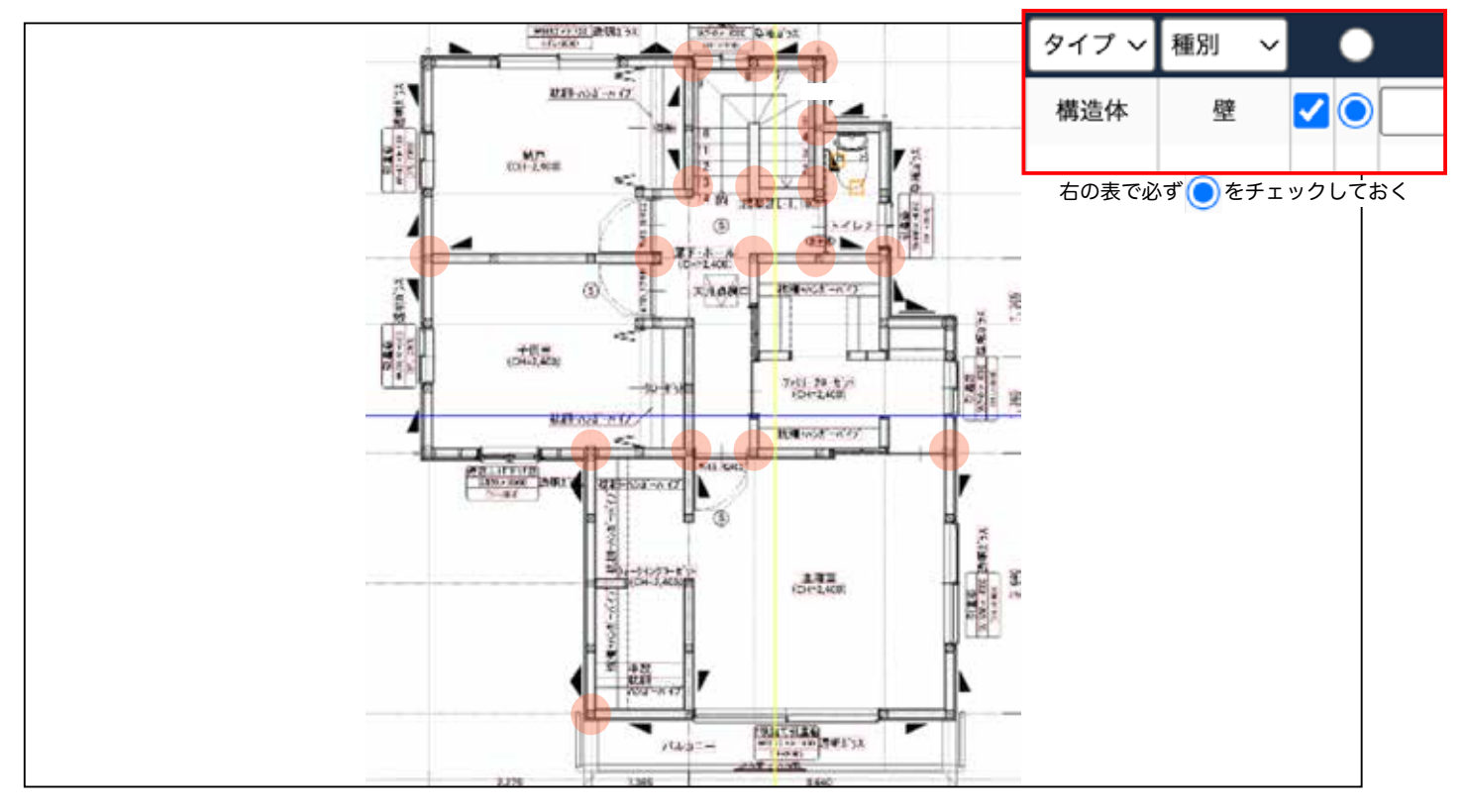

## 【なぞり方】

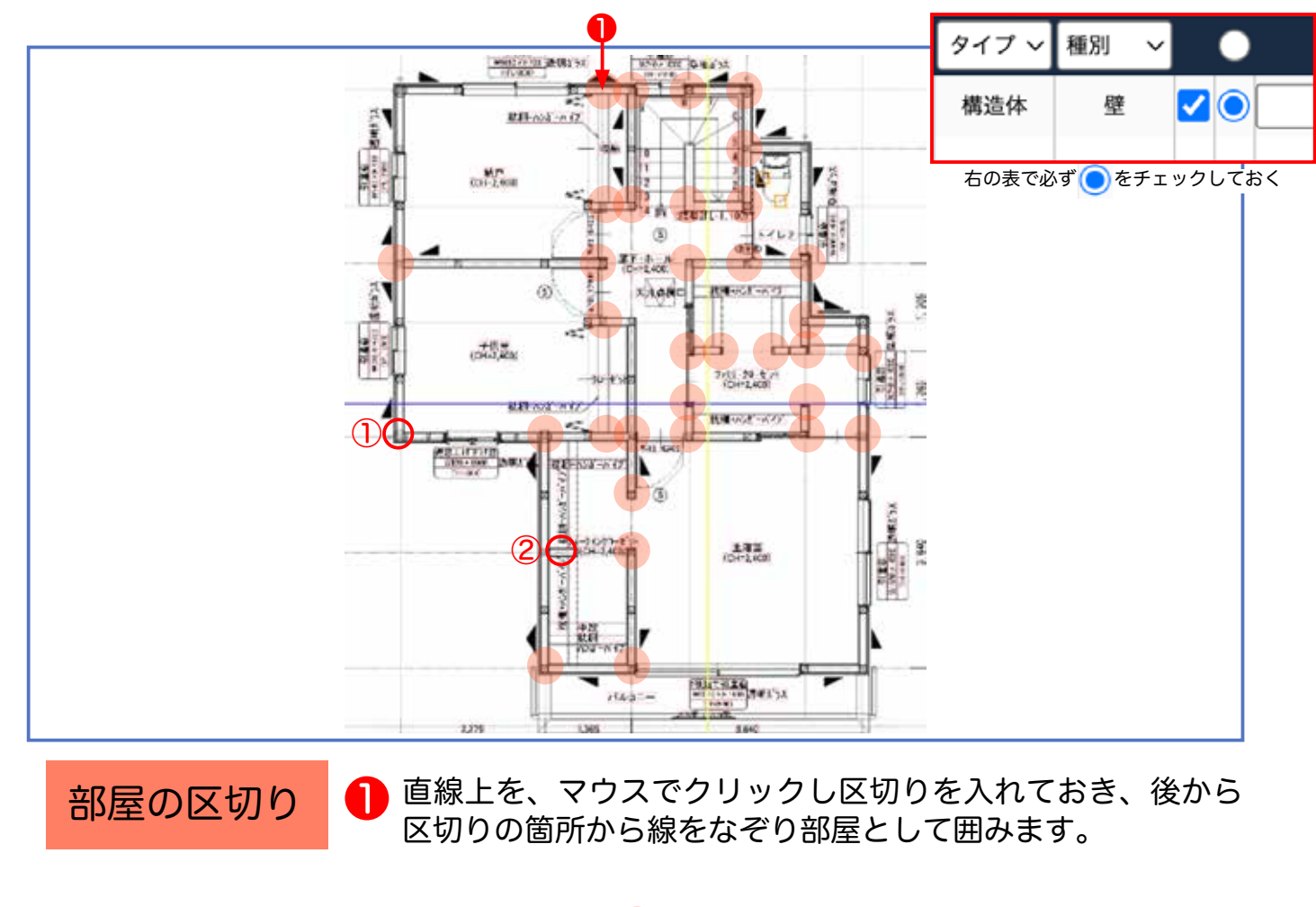

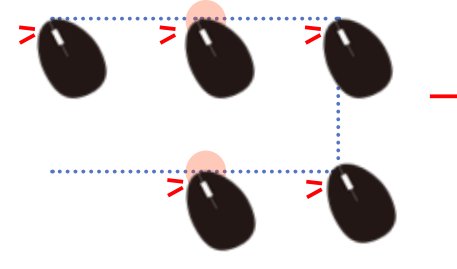

区切りのため、クリックしておく

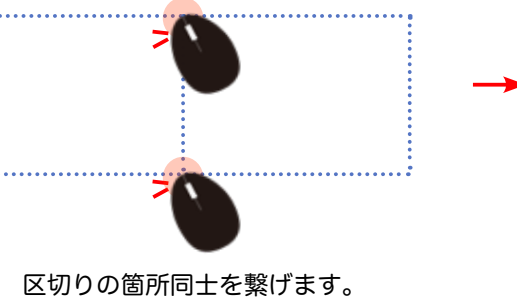

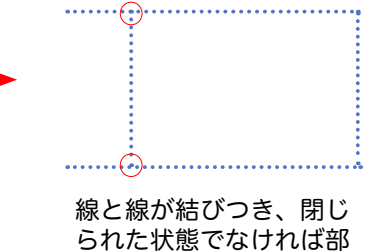

られに状態でなりればお 屋と認識されません。

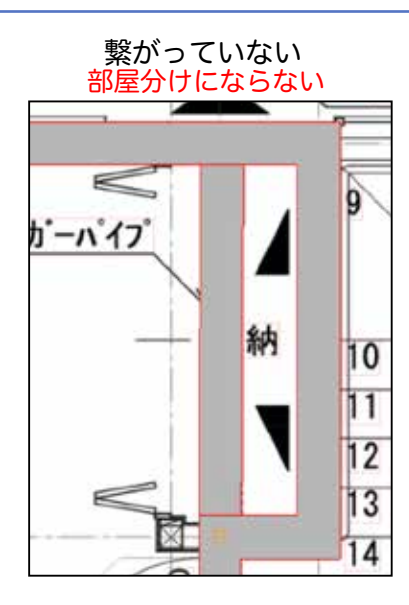

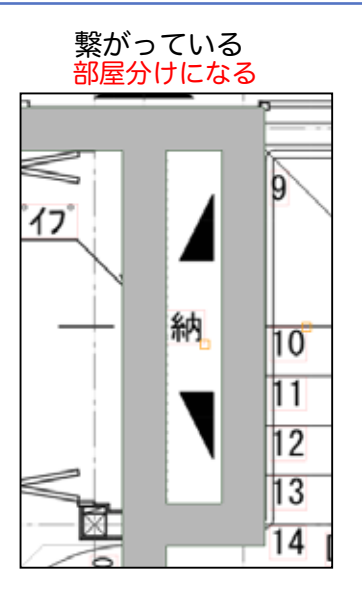

## 【なぞり方】

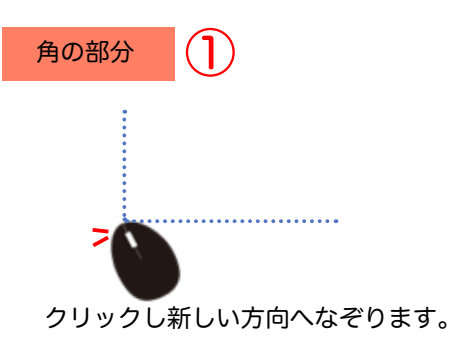

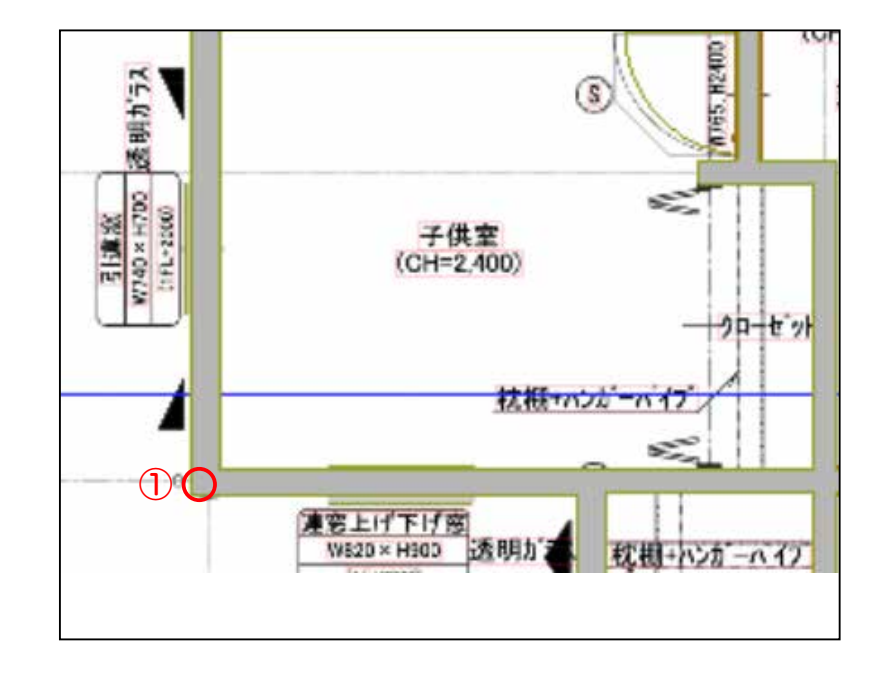

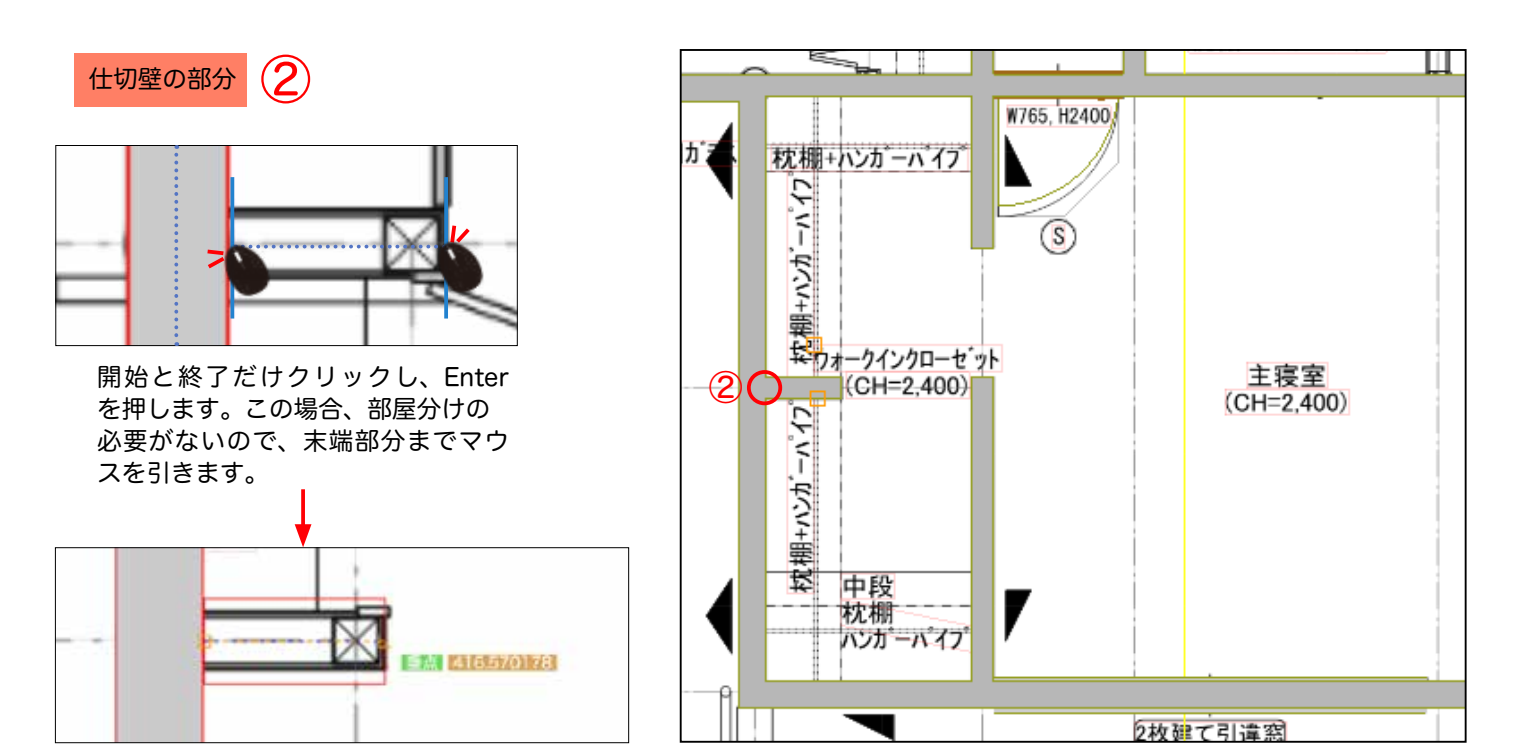

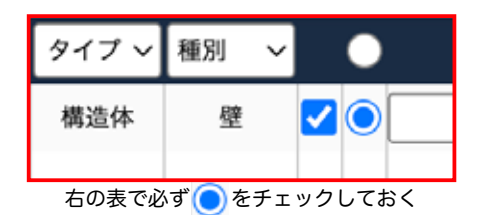

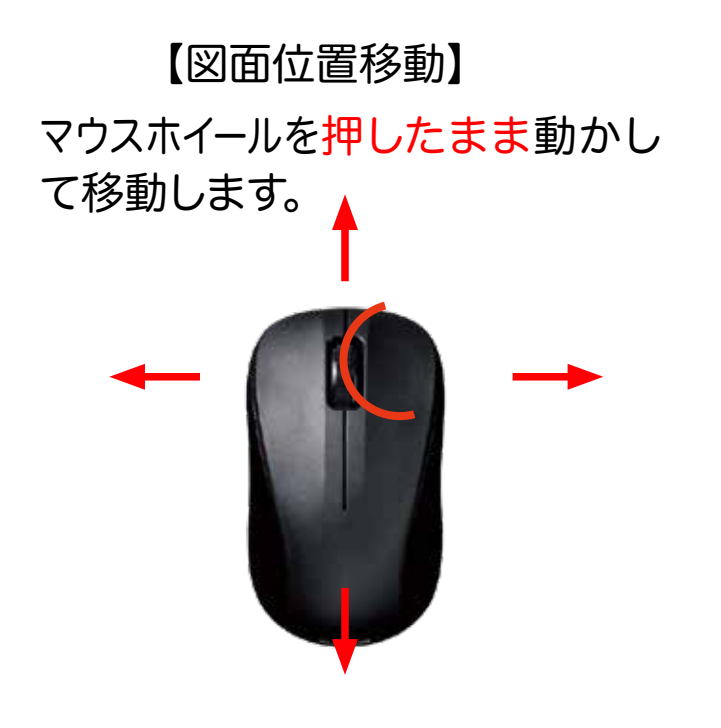

【3D 時 360°操作】 マウスホイールを 押したまま動かします。

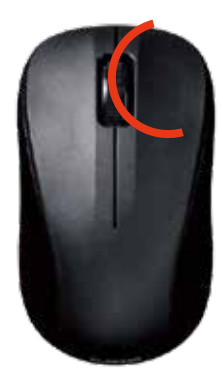

【3D時 上下左右移動】 Shift +マウスホイールを押したま ま上下左右に動かします。

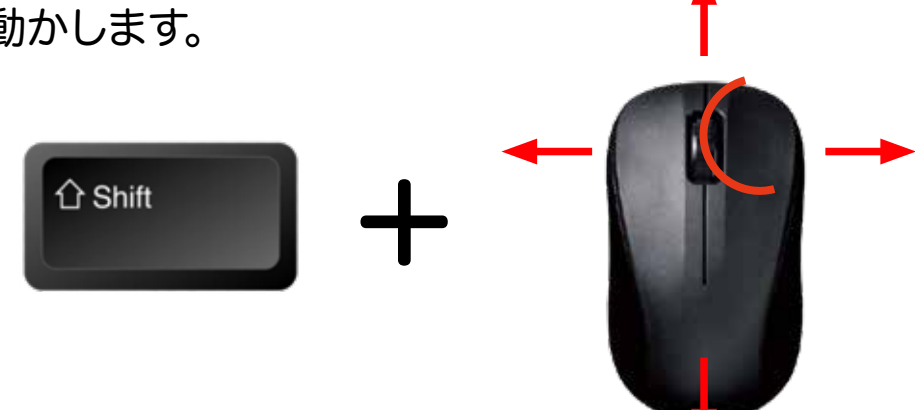

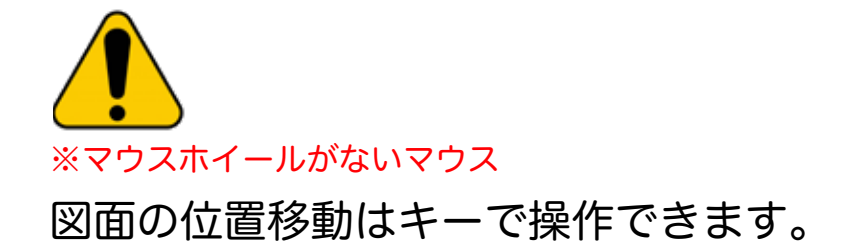

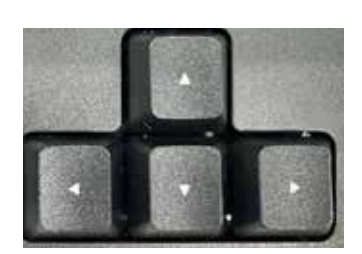